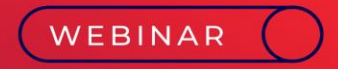

# Processo do Cálculo do 13º Salário, Encargos e envio ao eSocial

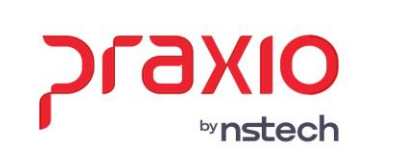

\$ 2 3

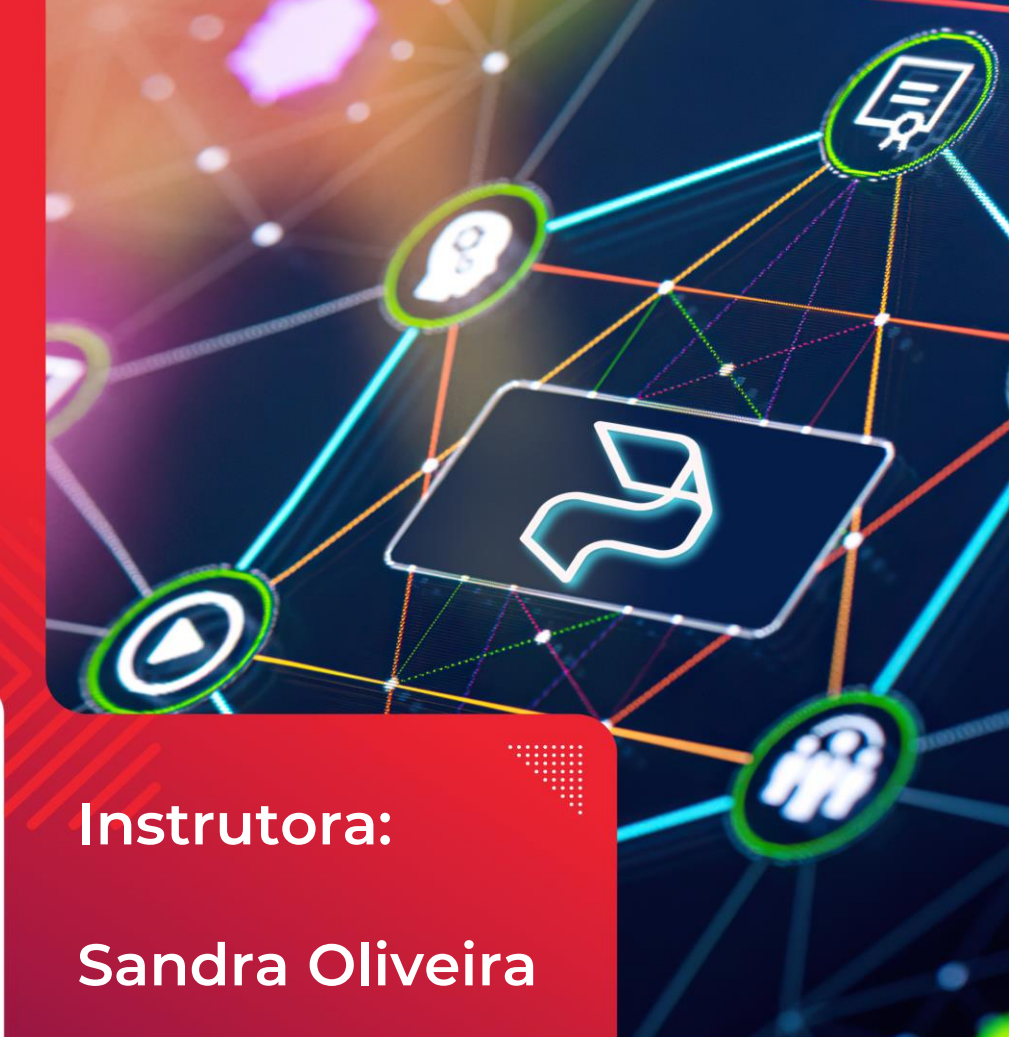

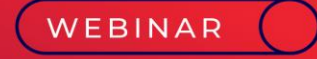

# Introdução e Parametrização do /// ∞ ♀ △ 13° Salário

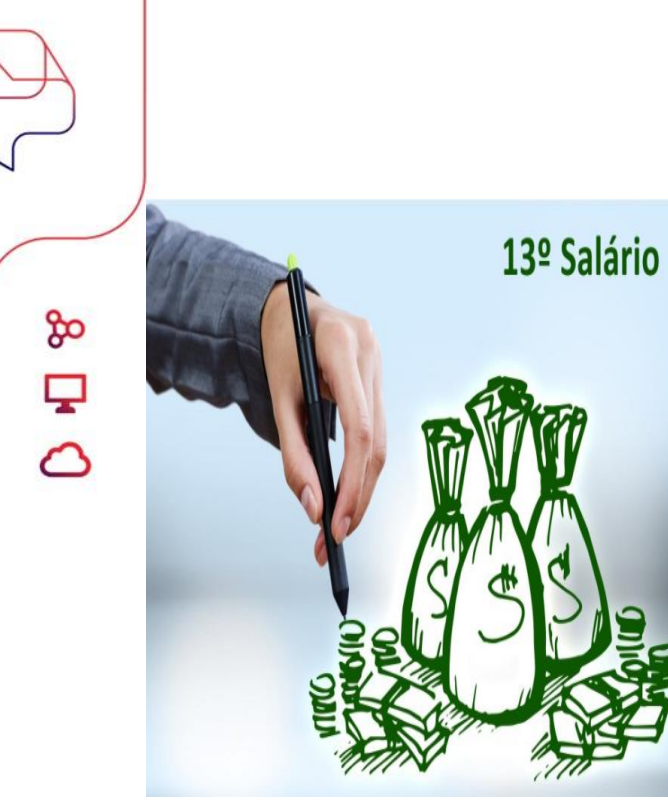

# 1) Conceito do 13º Salário?

O 13° salário é a gratificação natalina paga ao funcionário em 2 parcelas, sendo a 1ª até o dia 30 de novembro e a 2ª até 20 de dezembro.

Para ter direito ao avo de 13º Salário é necessário que o funcionário tenha pelo menos 15 dias trabalhados no mês e o avo pode ser perdido caso tenha faltas ou afastamento por auxílio doença superior a 15 dias.

# 1- a) Importante: Não adiantar todo o valor do 13º Salário

Você sabia que pela legislação vigente o 13º salário **não pode** ser adiantado em sua totalidade?

É isso mesmo! Conforme esclarece o Decreto nº 9.580/2018 (Regulamento do Imposto de Renda - RIR/2018), não haverá retenção do Imposto de Renda na Fonte (IRRF) sobre os pagamentos efetuados a título de antecipação do 13º salário, tendo em vista que o fato gerador ocorre por ocasião da sua quitação integral.

Regra geral: o mês de dezembro;

No caso de rescisão contratual: o mês de sua ocorrência;

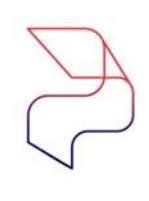

ൽ

# 1-b) Importante: Impacto negativo ao calcular o 13º Salario Integral

Qual impacto negativo ao calcular o adiantamento do 13º Salário com valor Integral ?

Deve ser adiantado somente parte dos valores para que seja possível a retenção de todos os impostos devidos na competência da segunda parcela, pois de acordo com a legislação vigente, este ocorrerá sempre no dia 20 de dezembro (data-limite para quitação ao empregado) e é exatamente assim que o eSocial trata o 13º Salário pago antecipadamente pelo empregador, conforme Nota Orientativa nº 10/2018.

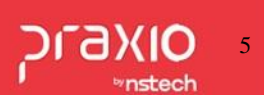

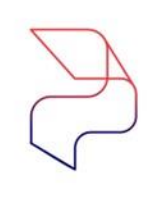

മ

## 1- c) Importante: Eventos incorretos na 1ª parcela do 13º Salário

Qual a importancia de observar os eventos pagos na Folha de Adiantamento do 13º Salário ?

Ao realizar a antecipação do 13º Salário, sugerimos que seja feito a título de adiantamento. Utilizando eventos específicos para este tipo de folha (que não pode de forma alguma ser os mesmos utilizados em outros tipos de folha) e que devem ser gerados somente pela rotina de Adiantamento de 13º Salário no sistema, não devendo ser feito em sua totalidade.

Importante destacar que a primeira parcela possui incidencias apenas para o FGTS, logo não pode usar verbas com natureza de tributação diferente.

# 1- d) Como abater os avos do 13º Salário na condição do Afastamento ?

Ao criar uma condição de afastamento com a necessidade de **computar para abater** aquele período do afastamento do funcionário em sua **contagem de avos do 13º Salário** é necessário a configuração abaixo:

Acessar a tela "Cadastro > Cadastros Auxiliares > Condição de Afastamento":

Inserir o código e a descrição do afastamento. O campo a ser marcado **"Computar para abater do 13º Salário"** 

ഷ്

Observando sempre que o preenchimento do parâmetro desta tela precisa ter respaldo do jurídico da empresa, pois impacta na perda de avos de 13º Salário do trabalhador.

| G FLP - Condição de Afastamentos                      | ×                                                                |
|-------------------------------------------------------|------------------------------------------------------------------|
| Saída                                                 |                                                                  |
| Código Descrição                                      |                                                                  |
| 25 BUP DE C MP936/1045                                |                                                                  |
| 🦳 Imprimir recibos quando zerado                      | Computar para abater do 13. Salário                              |
| 🔲 Recebe adiantamento automático                      | 🔲 Calcular Salário Família                                       |
| 🔽 Analisar Tabela de Corte de Adiantamento            | Calcular Salário Família no Retorno                              |
| 🔲 Validar Provisão de Férias                          | Permite digitação na frequência                                  |
| Permite digitar variável                              | Permite digitação no plantão                                     |
| 🔲 Licença maternidade                                 | Gerar estabilidade                                               |
| 🗖 Doença neurológica                                  | Permite digitação na ficha de conduta                            |
| 🔲 Gerar ocorrência na freqüência                      | Servico militar                                                  |
| Nr meses para gerar estabilidade                      | ✓ Afastamento Covid-19 (Suspensão Contr. MP936)                  |
| quando retornar dessa condição                        | Nr de dias a partir do qual perderá                              |
| Nr de dias a partir do qual perderá                   | o direito às férias                                              |
| direito a Cesta Básica                                | Nr de dias a partir do qual perderá                              |
| SEFIP                                                 | Código BAIS                                                      |
| Nr de meses que imprime                               | Código de retorno para SEEIP Z5                                  |
| Código de afastamento para                            | Nr dias entre término do serviço                                 |
| HomologNet (informar se diferente<br>do código SEFIP) | militar e retorno a partir do qual<br>perderá o direito a férias |
| Percentual de Ajuda Compesatória                      | Código de retorno para                                           |
| 30,00                                                 | HomologNet (informar se diferente                                |
| Motivo de Afastamento (eSocial)                       |                                                                  |
| 37 🙀 Suspensão temporária do contrato                 | o de trabalho nos termos do Programa Emergencial de N            |
| Evento para gerar pagamento automático                | Evento para período entre últ.dia trab. e afast.                 |
| 610AJUDA COMPENSATORIA                                |                                                                  |
| Ocorrência para gerar na frequência                   | Evento para descontar o pagto automático                         |
|                                                       |                                                                  |
| Evento para gerar 13º automático (ACID. I RAB         | E vento para descontar 13º automático (ACID. I HAB)              |
| Metivo de estabilidade                                |                                                                  |
|                                                       |                                                                  |
|                                                       |                                                                  |
| ✓ <u>G</u> ravar X Cancelar                           | 🔰 🏷 Limpar 🕼 Excluir                                             |

DLARIC

∾nstech

8

% **₽** ()

#### WEBINAR (

Parametrização da Isenção Patronal Maternidade 13° Salário

≫ 🖵 🗠

PIAKIO Minstech

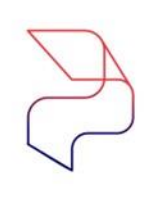

# 2- Isenção Patronal do 13º Salário no Salário Maternidade

A fim de atender a regra onde os valores relativos ao reflexo da maternidade
 no 13º salário também estão isentos das contribuições patronais de INSS
 conforme decisão do STF e Parecer da PGFN, para as empregadas que estiveram em licença maternidade no decorrer do ano, ao pagar o 13º salário integral em dezembro, ou na rescisão de contrato.

Foram criados um evento interno e um novo agrupamento para atender essa solicitação.

ൽ

# 2- a) Criação do evento de Base de INSS sobre 13° Empresa

1° Passo: Criação de um novo evento.
Menu: Cadastros>> Eventos>> Cadastro de Eventos
Tipo de evento: Base

Cód. Evento Interno: 63 – Base de INSS sobre 13° Empresa

| G FLP - Cadastro de Eventos                    | ×                                                      |
|------------------------------------------------|--------------------------------------------------------|
| Saida 🗔                                        |                                                        |
| Cadastro Configurações Legais Auto             | riza Usuários a Variáveis   Informações eSocial        |
| Código Descrição                               |                                                        |
| 633 Q BASE INSS EMPRESA                        | 131                                                    |
| Descrição completa                             |                                                        |
| BASE INSS SUBRE 13" SALARIU EM                 | PRESA                                                  |
| C Provento                                     | C Informativo (Coluna Desc.)                           |
| O Desconto                                     | Informativo (Coluna Prov.)                             |
| Base                                           |                                                        |
| Botina                                         | Apenas para Digitação<br>Acréscimo Valor Min Valor Máx |
|                                                | 100,000000 0,000000 0,000000                           |
| Bases Disponíveis                              | Bases Autorizadas                                      |
| 01 Salario atual<br>02 Salario auxiliar 1      | Somar >                                                |
| 03 Salario auxiliar 2                          | Su <u>b</u> trair >                                    |
| 05 Salario auxiliar 5                          | < <u>Revoga</u>                                        |
| 06 Salario auxiliar 5<br>07 Salario auxiliar 6 | sohoT>>                                                |
| Base Auxiliar                                  |                                                        |
|                                                |                                                        |
| Tabela progressiva                             |                                                        |
| Q                                              |                                                        |
| Imprimir valor na referência (evento           | de rotina Valor)                                       |
| 63_ Q Base INSS sobre 13 <sup>e</sup> sal      | ario Empresa                                           |
| <u>ur</u>                                      |                                                        |
| 🕞 Gravar                                       | 🖉 Cancelar 🔶 Limpar 🕅 Excluir                          |
|                                                |                                                        |

# 2- b) Como abater os avos do 13º Salário na condição do Afastamento ?

**2° Passo:** Associar seu evento de Salário maternidade no agrupamento 92. Menu: Cadastros>> Eventos>> Agrupamento de eventos:

| Salida Listagens Saída 🗔                                   |                      |                            |   |
|------------------------------------------------------------|----------------------|----------------------------|---|
| Tipo Agrupamento                                           |                      |                            |   |
| 092 - Eventos para abater da base de INS                   | SS sobre 13ª salário |                            |   |
| Código Descrição                                           |                      |                            |   |
| 1 Q 13 SALARIO MATERNIDA                                   | ADE                  |                            |   |
| Tipo de Apuração                                           |                      |                            |   |
|                                                            |                      |                            |   |
| Eventos Disponíveis                                        |                      | Eventos Associados         |   |
| 00001 ADIANTAMENTO                                         | <u>^</u>             | - 00008 13 SAL MATERNIDADE |   |
| 00002 Bolsa-Salário<br>00003 SALABIO MATERNIDADE           | Somar na base >      |                            |   |
| 00004 GRATIFICACAO PRODUT.                                 | Autorian             |                            |   |
| 00005 GRATIFICACAO POR FUNÇ.                               | Auto <u>r</u> iza >  |                            |   |
| 00007 DSR HORISTA                                          | < Revoga             |                            |   |
| 00009 Auxílio-Creche                                       |                      |                            |   |
| UUUTU SALARIU-FAMILIA<br>100011 SALABIO-BASE               | << Revoga Todos      |                            |   |
| 00012 Adicional Noturno                                    | ~                    |                            |   |
| Fórmula de cálculo                                         |                      | 1                          |   |
|                                                            |                      |                            |   |
|                                                            |                      |                            |   |
|                                                            |                      |                            |   |
| <ul> <li>Tipo de agrupamento para integração Co</li> </ul> | iontas a Pagar       |                            |   |
| C Banco C                                                  | ) Sindicato          | 💿 Outro                    |   |
|                                                            |                      |                            |   |
|                                                            |                      |                            |   |
| 🕞 Gravar 🥒                                                 | Limpar               | Excluir Cancelar           | 1 |
|                                                            |                      |                            |   |

& **1** &

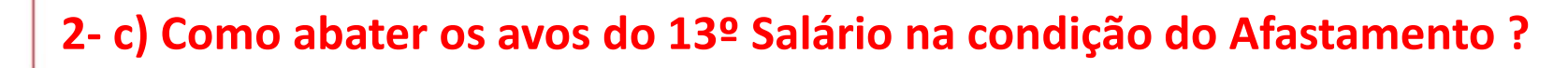

#### **3°** Passo: É necessário destinar o agrupamento 92.

Menu: Cadastros>> Eventos>> Destino de Agrupamento:

| G FLP - Destino de Agrupamento de Eventos X                 |
|-------------------------------------------------------------|
| Salida Saída 🛄                                              |
| Empresa Agrupar por :                                       |
| 001 Empresa                                                 |
| Empresa                                                     |
|                                                             |
| Tipo Agrupamento                                            |
| U92 - Eventos para abater da base de INSS sobre 13º salario |
| Código do agrupamento                                       |
|                                                             |
| Eventos automáticos para esse(a) <empresa></empresa>        |
| Código Agrupamento Descrição                                |
| 1 13 SALARIU MATERNIDADE                                    |
|                                                             |
|                                                             |
|                                                             |
|                                                             |
|                                                             |
| 1                                                           |
| Número do processo Indicativo da Suspensão                  |
| Q Q                                                         |
|                                                             |
|                                                             |
| 🔂 Gravar 🤣 Cancelar 🔶 Limpar 🚺 Excluir                      |
|                                                             |

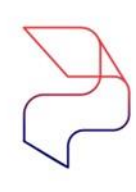

# 2- d) Conferindo a Base INSS Patronal do 13º Salário Maternidade

#### Menu: Cadastros>> Funcionários>> Histórico Financeiro:

| Salida       Salida       Salida       Salida       Salida       Salida       Salida       Regin         001 <ul> <li>001</li> <li>001</li> <li>000</li> <li>000</li></ul>                                                                                                    | ×        |                 |                                       |                                  |         |              | anceiro             | do Histórico Fina | Cadastro d                               | FLP -          |
|----------------------------------------------------------------------------------------------------|----------|-----------------|---------------------------------------|----------------------------------|---------|--------------|---------------------|-------------------|------------------------------------------|----------------|
| Empresa         Filial         Regin           001         001         001         001         001         001         001         001         001         001         001         001         001         001         001         001         001         001         001         001         001         001         001         001         001         001         001         001         001         001         001         001         001         001         001         001         001         001         001         001         001         001         001         001         001         001         001         001         001         001         001         001         001         001         001         001         001         001         001         001         001         001         001         001         001         001         001         001         001         001         001         001         001         001         001         001         001         001         001         001         001         001         001         001         001         001         001         001         001         001         001         001                                                                                                    |          |                 |                                       |                                  |         |              |                     |                   | Saída 🛛                                  | Salida         |
| O01         Image: Constraint of the constraint of the constraint of t | me Caixa | Regir           |                                       | I                                | Fili    |              |                     |                   | I                                        | Empresa        |
| Tipo de Folha         C Informado         C Décimo terceiro         C PLR           Cádigo funcionário         Complementar         Quitação Complementar         C           004236         Q         20/12/2022         20/12/2022         Q            Situação em 20/12/2022         Condição em 20/12/2022         Q              Ficha Financeira         Dependentes         Condição em 20/12/2022         Q             Código evento         Referência         Valor         0.00         0.00             Código evento         Referência         Valor         Usuário que gerou esse histói              Usuário que gerou esse histói           Usuário que gerou esse histói           Usuário que gerou esse histói                                                                                                    | -        |                 |                                       |                                  | - 00    |              |                     |                   |                                          | 001            |
| Código funcionário         Competência           004296         20/12/2022         20/12/2022         20/12/2022         20/12/2022           Situação em 20/12/2022         Desligado         Afastado         20/12/2022         20/12/2022           Cádigo evento         Dependentes         Condição em 20/12/2022         Valor         0.00         0.00           Código evento         Referência         Valor         0.00         0.00         0.00           Evento         Descrição         Tipo         Referência         Valor         0.00         0.00           Evento         Descrição         Tipo         Referência         Valor         Usuário que gerou esse históri           8         13 SAL MATERNIDADE         P         10.00         1.066.23         SI           160         13ª SALARIO         D         9.00         96.97         SI           610         BASE INSS 13 SALARIO         D         9.00         92.92         SI           613         BASE FGTS 13 SALARIO         B         0.00         1.279.48         SI           630         FGT S SOBRE 13 SALARIO         B         0.00         12.32.5         SI           630         FGT S SOBRE 13 SALARIO         B         <                                                                                                    |          | ł               | C PLR<br>mentar                       | écimo terceiro<br>uitação Comple | 0<br>0  | lo<br>ientar | Informad<br>Complem | ito C             | <b>e Folha</b> –<br>jamento<br>antamento | C Pag<br>C Adi |
| 004296         Q         20/12/2022         Image: Condição em 20/12/2022           Situação em 20/12/2022         Condição em 20/12/2022         Condição em 20/12/2022         Image: Condição em 20/12/2022           Cádigo evento         Dependentes         Condição em 20/12/2022         Valor         Valor           Código evento         Referência         Valor         Outorigem         Usuário que gerou esse histó           Evento         Descrição         Tipo         Referência         Valor         Origem           8         13 SAL MATERNIDADE         P         10.00         1.066.23         SI           160         13º SALARIO         P         2.00         213.25         SI           504         INSS 13 SALARIO         D         9.00         96.97         SI           613         BASE IRS 13 SALARIO         B         0.00         1.279.48         SI           616         BASE FGTS 13 SALARIO         B         0.00         1.279.48         SI           630         FGTS SOBRE 13 SALARIO         B         8.00         102.35         SI           633         BASE INSS EMPRESA 13° B         0.00         213.25         SI           9955         SALARIO MENSAL         B         0.00 <td></td> <th></th> <td></td> <td>Competência</td> <td></td> <td></td> <td></td> <td>rio</td> <td>uncionário</td> <td>Código f</td>                                                                                                    |          |                 |                                       | Competência                      |         |              |                     | rio               | uncionário                               | Código f       |
| Situação em 20/12/2022         Condição em 20/12/2022           Ativo         Desligado         Afastado           Ficha Financeira         Dependentes         Valor           Código evento         Referência         Valor           Q         0.00         0.00           Evento         Descrição         Tipo         Referência         Valor           0.00         0.00         0.00         0.00           Evento         Descrição         Tipo         Referência         Valor           0.00         0.00         0.00         0.00         0.00           Evento         Descrição         Tipo         Referência         Valor           0.00         1.000         1.066.23         SI           160         13ª SAL MATERNIDADE         P         2.00         213.25         SI           041         INSS 13 SALARIO         D         9.00         96.97         SI         Data         Hora           10:07         G12         BASE IRS 13 SALARIO         B         0.00         1.279.48         SI           6130         BASE FGTS 13 SALARIO         B         0.00         1.279.48         SI           630         FGTS SOBRE 13 SALARIO                                                                                                    |          |                 | Q                                     | 20/12/2022 15                    |         |              | - 10 M              |                   | Q                                        | 004296         |
| C Alivo         C Desligado         C Afastado           Ficha Financeira         Dependentes         Valor           Código evento         Referência         Valor           Q         0,00         0,00           Evento         Descrição         Tipo         Referência         Valor           S 13 SAL         MATERNIDADE         P         10,00         1.066,23         I           160         13º SALARIO         P         2,00         213,25         I           504         INSS 13 SALARIO         D         9,00         96,97         Si           613         BASE IRS 13 SALARIO         B         0,00         1.279,48         Si           613         BASE FGTS 13 SALARIO         B         0,00         1.279,48         Si           630         FGTS SOBRE 13 SALARIO         B         0,00         1.279,48         Si           630         FGTS SOBRE 13 SALARIO         B         0,00         1.239,55         Si           633         BASE INSS EMPRESA 13°         B         0,00         213,25         Si           9955         SALARIO MENSAL         B         0,00         1.230,27         Si                                                                                                    |          |                 |                                       | 2022                             | m 20/12 | Condiçã      |                     | /12/2022          | oem 20/12                                | - Situaçã      |
| Ficha Financeira         Dependentes           Código evento         Referência         Valor           Evento         Descrição         Tipo         Referência         Valor           Evento         Descrição         Tipo         Referência         Valor           Evento         Descrição         Tipo         Referência         Valor           Evento         Descrição         Tipo         Referência         Valor           Evento         Descrição         Tipo         Referência         Valor         Origem           8         13 SAL MATERNIDADE         P         10,00         1.066,23 SI         MANAGER           504         INSS 13 SALARIO         D         9,00         96,97 SI         SI           610         BASE IRS 13 SALARIO         B         0,00         1.279,48 SI         SI           613         BASE FGTS 13 SALARIO         B         0,00         1.279,48 SI         SI           630         FGTS SOBRE 13 SALARIO         B         8,00         102,35 SI         SI           633         BASE INSS EMPRESA 13° B         0,00         213,25 SI         SI           93955         SALARIO MENSAL         B         0,00         1.230,27 SI </td <td></td> <th></th> <td></td> <td></td> <td></td> <td></td> <td>Afastado</td> <td>D Desligado 🔿 /</td> <td>0</td> <td>l Ativo</td>                                                                                                    |          |                 |                                       |                                  |         |              | Afastado            | D Desligado 🔿 /   | 0                                        | l Ativo        |
| Código evento         Referência         Valor           0.00         0.00         0.00           Evento         Descrição         Tipo         Referência         Valor           8         13 SAL MATERNIDADE         P         10.00         1.066,23         I           160         13º SALARIO         P         2.00         213,25         I         MANAGER           504         INSS 13 SALARIO         D         9,00         96,97         SI         Data         Hora           612         BASE INSS 13 SALARIO         D         9,00         96,97         SI         Data         Hora           613         BASE INSS 13 SALARIO         B         0,00         1.279,48         SI         Data         Hora           620         DEDUCAO IR DEPENDE         B         1,00         1.89,59         SI         SI           633         BASE INSS EMPRESA 13° B         0,00         213,25         SI         SI           93955         SALARIO MENSAL         B         0,00         1.230,27         SI         SI                                                                                                    |          |                 |                                       |                                  |         |              |                     | Dependentes       | anceira                                  | Ficha Fina     |
| C         0,00         0,00           Evento         Descrição         Tipo         Referência         Valor         Origem           8         13 SAL MATERNIDADE         P         10,00         1.066,23 SI         MANAGER           160         13ª SALARIO         P         2,00         213,25 SI         MANAGER           504         INSS 13 SALARIO         D         9,00         96,97 SI         10:07           612         BASE INSS 13 SALARIO         B         0,00         1.279,48 SI         26/09/2022 ISI         10:07           616         BASE FGTS 13 SALARIO         B         0,00         1.279,48 SI         10:07           620         DEDUCAO IR DEPENDE         B         1,00         1.89,59 SI         1           633         FGTS SOBRE 13 SALARIO         B         8,00         102,35 SI         1           9355         SALARIO MENSAL         B         0,00         1.230,27 SI         1                                                                                                    |          |                 |                                       | Valor                            | a       | Referê       |                     |                   | rento                                    | Código ev      |
| Evento         Descrição         Tipo         Referência         Valor         Origem           8         13 SAL MATERNIDADE         P         10,00         1.066,23         SI           160         13ª SALARIO         P         2,00         213,25         SI           504         INSS 13 SALARIO         D         9,00         96,97         SI           612         BASE INSS 13 SALARIO         B         0,00         1.279,48         SI           613         BASE IRF 13 SALARIO         B         0,00         992,92         SI           616         BASE FGTS 13 SALARIO         B         0,00         1.279,48         SI           620         DEDUCAO IR DEPENDE         B         1,00         189,55         SI           633         BASE INSS EMPRESA 13°         B         0,00         213,25         SI           93955         SALARIO MENSAL         B         0,00         123,25         SI                                                                                                    |          |                 |                                       | 0,00                             | 0,00    |              |                     |                   | ۸ 🕅                                      |                |
| 8         13 SAL MATERNIDADE         P         10,00         1.066,23 SI           160         13ª SALARIO         P         2.00         213,25 SI           504         INSS 13 SALARIO         D         9,00         96,97 SI           612         BASE INSS 13 SALARIO         D         9,00         96,97 SI           613         BASE INSS 13 SALARIO         B         0,00         1.279,48 SI           616         BASE FGTS 13 SALARIO         B         0,00         992,92 SI           616         BASE FGTS 13 SALARIO         B         0,00         1.279,48 SI           620         DEDUCAO IN DEPENDE         B         1,00         1.279,48 SI           630         FGTS SOBRE 13 SALARIO B         8,00         102,35 SI           633         BASE INSS EMPRESA 13° B         0,00         213,25 SI           93955         SALARIO MENSAL         B         0,00         1.230,27 SI                                                                                                    | rico 🔤   | rou esse histór | <ul> <li>Usuário que geroi</li> </ul> | Origem 🔺                         | Valor   | rência       | Tipo Refe           | Descrição         | D                                        | Evento         |
| 160         13 <sup>9</sup> SALARIO         P         2.00         213.25         SI           504         INSS 13 SALARIO         D         9.00         96.97         SI           612         BASE INSS 13 SALARIO         B         0.00         1.279,48         SI           613         BASE IRF 13 SALARIO         B         0.00         992,92         SI           616         BASE FGTS 13 SALARIO         B         0.00         1.279,48         SI           620         DEDUCAO IR DEPENDE         B         1.00         189.59         SI           630         FGTS SOBRE 13 SALARIO         B         8.00         102.35         SI           633         BASE INSS EMPRESA 13°         B         0,00         213,25         SI           9955         SALARIO MENSAL         B         0,00         1.230,27         SI                                                                                                    |          |                 | MANAGER                               | 6,23 SI                          | 1.0     | 10,00        | Р                   | MATERNIDADE       | 13 SAL MA                                | 8              |
| 504         INSS 13 SALARIO         D         9,00         96,97         SI           612         BASE INSS 13 SALARIO         B         0,00         1.279,48         SI           613         BASE IRF 13 SALARIO         B         0,00         992,92         SI           616         BASE FGTS 13 SALARIO         B         0,00         992,92         SI           620         DEDUCAO IR DEPENDE         B         1,00         1.89,59         SI           630         FGTS SOBRE 13 SALARIO         B         8,00         102,35         SI           633         BASE INSS EMPRESA 13°         B         0,00         213,25         SI           9955         SALARIO MENSAL         B         0,00         1.230,27         SI                                                                                                    |          | Hora            | Data                                  | 3,25 SI                          |         | 2,00         | P                   | ARIO              | 13º SALAR                                | 160            |
| 612         BASE INSS 13 SALARIO         B         0,00         1.279,48         SI           613         BASE IRF 13 SALARIO         B         0,00         992,92         SI           616         BASE FGTS 13 SALARIO         B         0,00         1.279,48         SI           620         DEDUCAO IR DEPENDE         B         1,00         1.89,59         SI           630         FGTS SOBRE 13 SALARIO         B         8,00         1.02,35         SI           633         BASE INSS EMPRESA 13"         B         0,00         2.13,25         SI           9955         SALARIO MENSAL         B         0,00         1.230,27         SI                                                                                                    | 7:42     | ID:07           | 26/09/2022 15                         | 6,97 SI                          |         | 9,00         | D                   | SALARIO           | INSS 13 SA                               | 504            |
| 613         BASE IRF 13 SALARIO         B         0,00         992,92         SI           616         BASE FGTS 13 SALARIO         B         0,00         1.279,48         SI           620         DEDUCAO IR DEPENDE         B         1,00         189,59         SI           630         FGTS SOBRE 13 SALARIO         B         8,00         102,35         SI           633         BASE INSS EMPRESA 13°         B         0,00         213,25         SI           9955         SALARIO MENSAL         B         0,00         1.230,27         SI                                                                                                    |          |                 | ,                                     | 9,48 SI                          | 1.      | 0,00         | В                   | SS 13 SALARIO     | BASE INSS                                | 612            |
| 616         BASE FGTS 13 SALARIO         B         0,00         1.279,48         SI           620         DEDUCAO IR DEPENDE         B         1,00         189,59         SI           630         FGTS SOBRE 13 SALARIO         B         8,00         102,35         SI           633         BASE INSS EMPRESA 13°         B         0,00         213,25         SI           9955         SALARIO MENSAL         B         0,00         1.230,27         SI                                                                                                    |          |                 |                                       | 2,92 SI                          |         | 0,00         | В                   | F 13 SALARIO      | BASE IRF                                 | 613            |
| 620         DEDUCAO IR DEPENDE         B         1,00         189,59         SI           630         FGTS SOBRE 13 SALARIO         B         8,00         102,35         SI           633         BASE INSS EMPRESA 13°         B         0,00         213,25         SI           9955         SALARIO MENSAL         B         0,00         1.230,27         SI                                                                                                    |          |                 |                                       | 9,48 SI                          | 1.:     | 0,00         | В                   | TS 13 SALARIO     | BASE FGT                                 | 616            |
| 630         FGTS S0BRE 13 SALARIO         B         8,00         102,35         SI           633         BASE INSS EMPRESA 13*         B         0,00         213,25         SI           9955         SALARIO MENSAL         B         0,00         1.230,27         SI                                                                                                    |          |                 |                                       | 9,59 SI                          |         | 1,00         | В                   | O IR DEPENDE      | DEDUCAO                                  | 620            |
| 633         BASE INSS EMPRESA 13*         B         0,00         213,25         SI           9955         SALARIO MENSAL         B         0,00         1.230,27         SI                                                                                                    |          |                 |                                       | 2,35 SI                          |         | 8,00         | В                   | BRE 13 SALARIO    | FGTS SOB                                 | 630            |
| 9955 SALARIO MENSAL B 0,00 1.230,27 SI                                                                                                    |          |                 |                                       | 3,25 SI                          |         | 0,00         | В                   | SS EMPRESA 13°    | BASE INSS                                | 633            |
|                                                                                                    |          |                 |                                       | 0,27 SI                          | 1.:     | 0,00         | В                   | ) MENSAL          | SALARIO N                                | 9955           |
| 9960 TOTAL DE PROVENTOS  B 0,00 1.279,48  SI V                                                                                                    |          |                 |                                       | 9,48 SI 🗸 🗸                      | 1.:     | 0,00         | В                   | DE PROVENTOS      | TOTAL DE                                 | 9960           |
| < >>                                                                                                    |          |                 |                                       | >                                |         |              |                     |                   |                                          | <              |
| Status eSocial: 🔘 Crítica 🥥 Sucesso 🔘 Processamento 🦳 Histórico eSocial                                                                                                    |          |                 |                                       | órico eSocial                    | 📶 Ні    | ocessament   | so 🔘 Pro            | Crítica 🔘 Suces:  | ocial: 🔘 Cr                              | Status eS      |

Observe que o evento 633 Base INSS Empresa 13° que foi associado ao código **interno 63 apurou R\$ 213,25** pois os demais avos de 13° maternidade neste exemplo em R\$ 1.066,23 haverá isenção Patronal.

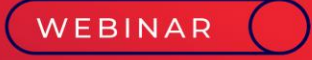

# Parametrização FGTS Acidente de Trabalho 13º Salário

JI3XIO Pinstech

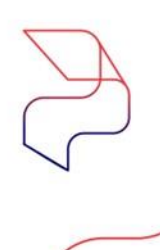

ൽ

Ţ

0

# 3- Parametrização do evento de Provento para o FGTS Acidente de Trabalho 13º Salário

Os afastamentos pelo motivo de Acidente de Trabalho possuem o recolhimento do FGTS, para isso no sistema é necessário a criação de dois eventos para associar na condição de afastamento.

Menu: Cadastros>> Eventos>> Cadastro de Eventos Tipo de evento: Provento Rotina: Valor Cód. Evento Interno: 465 - Acidente de Trabalho

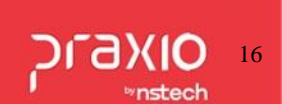

A

ൽ

#### Cadastro do evento:

| <b>G</b> FLP - Cadastro de Eventos             | ,                                                      |
|------------------------------------------------|--------------------------------------------------------|
| Saida                                          |                                                        |
| Cadastro Configuraçãos Logaio                  | utoriza Heuśrice a Variśweje Urformacióne oSocial      |
| 200000 Conigurações Legais   A                 | utoriza osuanos a vanaveis   mitorinações esocial      |
| Codigo Descrição                               |                                                        |
|                                                |                                                        |
| ACIDENTE DE TRABALHO 13 SAL                    | 4BIO                                                   |
| Tipo de evento                                 | 5400                                                   |
| Provento                                       | 🔿 Informativo (Coluna Desc.)                           |
| C Desconto                                     | 🔿 Informativo (Coluna Prov.)                           |
| C Base                                         |                                                        |
| Botina                                         | Apenas para Digitação<br>Acréscimo Valor Min Valor Máx |
| 03 - Valor                                     | ✓ 100,000000 0,000000 0,000000                         |
| Bases Disponíveis                              | Bases Autorizadas                                      |
| 02 Salario auxiliar 1<br>03 Salario auxiliar 2 | ∧ Somar > + 01 Salario atual                           |
| 04 Salario auxiliar 3                          | Su <u>b</u> trair >                                    |
| 05 Salario auxiliar 4<br>06 Salario auxiliar 5 | < Beyona                                               |
| 07 Salario auxiliar 6                          |                                                        |
| US Salario anterior                            | < <u> &lt;&lt;1</u> odos                               |
| Base Auxiliar                                  |                                                        |
| Tabela progressiva                             |                                                        |
|                                                |                                                        |
| Imprimir valor na referência (eve              | nto de rotina Valor)                                   |
| Código evento interno                          |                                                        |
| 465 Q Acidente de Trabalho                     |                                                        |
|                                                |                                                        |
| 🔂 Gravar                                       | 🔗 Cancelar 🔶 Limpar 🚺 Excluir                          |
|                                                |                                                        |

| Saida 🗔<br>Cadastro Configurações Legais Autoriza Usu                                                                                                    | ários a Variáveis   Informações eSocial                                                                                                    |
|----------------------------------------------------------------------------------------------------|----------------------------------------------------------------------------------------------------|
| Incidências nas bases de cálculos                                                                                                    | Outros<br>Deve compor o líquido<br>Folha complementar<br>Código do Ûrgão Gestor<br>Percentual de Transferência<br>O,00<br>Coluna do Salário Contribuição<br>Quantidade de meses anterior à competência para montagem da<br>base salarial.<br>00<br>Rubrica Salarial - HomologNet |
| Impressão Imprimir nos recibos Imprimir descrição completa Não recalcula o valor se                                                                                                    | Integração de Férias<br>No mês (próprio evento)<br>No mês Seguinte (próprio evento)<br>No mês e mês seguinte (próprio evento)                                                                                                    |
| Férias 🗖 Quitação 🦳 Recibos                                                                                                    | Integrar conforme Tabela de Integração                                                                                                    |
|                                                                                                    | 1                                                                                                    |
| ELD - Cadastro de Eventos                                                                                                    |                                                                                                    |
| FLP - Cadastro de Eventos<br>Saida<br>Cadastro Configurações Legais Autoriza Usu<br>Rubrica Salarial - eSocial                                                                                                    | ários a Variáveis Informações eSocial                                                                                                    |
| <ul> <li>FLP - Cadastro de Eventos</li> <li>Saida </li> <li>Cadastro   Configurações Legais   Autoriza Usu</li> <li>Rubrica Salarial - eSocial</li> <li>9932</li> <li>Q Auxílio-doença acidentário</li> <li>Incidência tributária da rubrica para a INSS</li> <li>00</li> <li>Não é base de cálculo</li> <li>Incidência tributária da rubrica para o FGTS</li> </ul> | ários a Variáveis Informações eSocial<br>Incidência tributária da rubrica para o IRRF<br>00 Não é base do IRRF<br>Incidência tributária da rubrica Contribuição Sindical                                                                                                    |

**DLAXIO** 

∾nstech

18

& **1** 

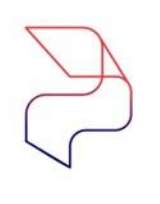

ൽ

P

0

# 3- a) Parametrização do evento de Desconto para o FGTS Acidente

# de Trabalho 13º Salário

Os afastamentos pelo motivo de Acidente de Trabalho possuem o recolhimento do FGTS, para isso no sistema é necessário a criação de dois eventos para associar na condição de afastamento.

Menu: Cadastros>> Eventos>> Cadastro de Eventos
Tipo de evento: Desconto
Rotina: Valor
Cód. Evento Interno: 466 – Desconto Acidente de Trabalho 13º Salário

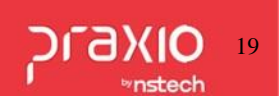

A

ൽ

#### Cadastro do evento:

| C FLD Codestas de Frantes                               |                                                          |
|---------------------------------------------------------|----------------------------------------------------------|
| G FLP - Cadastro de Eventos                             | ~                                                        |
| Saida 🔔                                                 |                                                          |
| <u>C</u> adastro C <u>o</u> nfigurações Legais Autoriza | a Usuários a Variáveis   Informações eSocial             |
| Código Descrição                                        |                                                          |
| 656 Q DESC ACID TRAB 13 SAL                             |                                                          |
| Descrição completa                                      |                                                          |
| DESCONTO ACID TRAB 13 SALARIO                           |                                                          |
| Tipo de evento                                          |                                                          |
| C Provento                                              | C Informativo (Coluna Desc.)                             |
|                                                         | 🔿 Informativo (Coluna Prov.)                             |
| () Base                                                 |                                                          |
| Rotina                                                  | Apenas para Digitação<br>Acréscimo Valor Min. Valor Máx. |
| 03 - Valor                                              | ✓ 100,000000 0,000000 0,000000                           |
| Bases Disponíveis                                       | Bases Autorizadas                                        |
| 02 Salario auxiliar 1<br>03 Salario auxiliar 2          | ^ Somar > ↓ + 01 Salario atual                           |
| 04 Salario auxiliar 3                                   | Subtrair >                                               |
| 05 Salario auxiliar 4<br>06 Salario auxiliar 5          | ( Pouros                                                 |
| 07 Salario auxiliar 6                                   |                                                          |
| 08 Salario anterior                                     | ✓ << <u>T</u> odos                                       |
| Base Auxiliar                                           |                                                          |
|                                                         |                                                          |
| l abela progressiva                                     |                                                          |
|                                                         |                                                          |
| Código evento interno                                   | rotina valori                                            |
| 466 Q Desconto Acidente de Trab                         | oalho em 13º Salário                                     |
|                                                         |                                                          |
|                                                         | Canadar dimaar                                           |
|                                                         |                                                          |
|                                                         |                                                          |

20 vinstech

| Cadastro       Configurações Legais       Autoriza Usu         Incidências nas bases de cálculos       I.N.S.S.         I.N.S.S.       I.R.F.         F.G.T.S.       I.R.F.         I.R.F. de férias         Redutores das bases de cálculos         I.R.F.         F.G.T.S.         I.R.F.         F.G.T.S.         I.R.F.         F.G.T.S. | Arios a Variáveis Informações eSocial Outros Deve compor o líquido Folha complementar Código do Orgão Gestor Percentual de Transferência O,00 Coluna do Salário Contribuição Quantidade de meses anterior à competência para montagem da base salarial. 00 Rubrica Salarial - HomologNet Integração de Férias No mês (próprio evento) |
|----------------------------------------------------------------------------------------------------|----------------------------------------------------------------------------------------------------|
| Não recalcula o valor se<br>originado de variáveis em:                                                                                                    | <ul> <li>No mês Seguinte (próprio evento)</li> <li>No mês e mês seguinte (próprio evento)</li> <li>Integrar conforme Tabela de Integração</li> </ul>                                                                                                    |

| G FLP - Cadastro de Eventos                             | ×                                                      |
|---------------------------------------------------------|--------------------------------------------------------|
| Saida 🗔                                                 |                                                        |
| Cadastro Configurações Legais Autoriza Usuários a Variá | veis Informações eSocial                               |
| Rubrica Salarial - eSocial                              | <u></u>                                                |
| Incidência tributária da rubrica para a INSS            | Incidência tributária da rubrica para o IRRF           |
| 00 🔍 Não é base de cálculo                              | 00 Q Não é base do IRRF                                |
| Incidência tributária da rubrica para o FGTS            | Incidência tributária da rubrica Contribuição Sindical |
| 00 🔍 Não é Base de Cálculo do FGTS                      | 00 🔍 Não é base de cálculo                             |

### 3-b) Parametrização do Afastamento para FGTS Acidente de Trabalho 13º Salário

Após criação dos eventos é possível associar os eventos na condição de afastamento:

| G FLP - Condição de Afastamentos                        | ×                                                                |
|---------------------------------------------------------|------------------------------------------------------------------|
| Salida Saída 🗔                                          |                                                                  |
| Código Descrição                                        |                                                                  |
| 4_ Q ACIDENTE DE TRABALHO                               |                                                                  |
| 🔲 Imprimir recibos quando zerado                        | 🥅 Computar para abater do 13. Salário                            |
| 🔲 Recebe adiantamento automático                        | 🔽 Calcular Salário Família                                       |
| 🔲 Analisar Tabela de Corte de Adiantamento              | Calcular Salário Família no Retorno                              |
| Validar Provisão de Férias                              | Permite digitação na frequência                                  |
| Permite digitar variável                                | Permite digitação no plantão                                     |
| 🗖 Licença maternidade                                   | IV Gerar estabilidade<br>□ Dessite distasão de Setes de seculate |
| 🗖 Doença neurológica                                    | Afastamento                                                      |
| 🔲 Gerar ocorrência na freqüência                        | Serviço militar                                                  |
| Nr meses para gerar estabilidade 12                     | Afastamento (Suspensão Contr. MP ( COVID-19))                    |
| (geração automática)                                    | Nr de dias a partir do qual perderá 180                          |
| Nr de dias a partir do qual perderá                     | o direito as ferias<br>Nr de dias a partir do qual perderá       |
| Código de Afastamento para                              | direito ao Vale Refeição                                         |
| SEFIP                                                   | Código RAIS 20                                                   |
| recibos zerados                                         | Código de retorno para SEFIP Z2                                  |
| Código de afastamento para                              | Nr dias entre término do serviço                                 |
| HomologNet (informar se diferente  <br>do código SEEIP) | militar e retorno a partir do qual perderá o direito a férias    |
| Percentual de Ajuda Compesatória                        | Código de retorno para                                           |
| 0,00                                                    | HomologNet (informar se diferente                                |
| Motivo de Afastamento (eSocial)                         | do codigo SEFIF)                                                 |
| 1 Q Acidente/doença do trabalho                         |                                                                  |
| Evento para gerar pagamento automático                  | Evento para período entre últ.dia trab. e afast.                 |
| 1653_ Q BASE FOIS AL. TRABALHO                          |                                                                  |
| 17 O ACIDENTE DE TRABALHO                               | Evento para descontar o pagto automático                         |
| Evento para gerar 138 automático. (ACID TRAE            | Evento para descontar 138 automático (ACID_TBAB                  |
| 655 Q ACID TRAB 13 SAL                                  | 656_ Q DESC ACID TRAB 13 SAL                                     |
| Motivo de estabilidade                                  |                                                                  |
| <u> </u>                                                |                                                                  |
|                                                         |                                                                  |
| 🗧 Gravar 🥢 🤗 Cancelar                                   | 🔶 Limpar 🛛 👖 Excluir                                             |
|                                                         |                                                                  |
|                                                         |                                                                  |

& ₽ ()

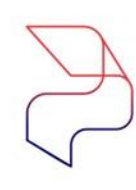

# 3- c) Conferência dos valões do FGTS do 13º Salário Acidente de Trabalho

#### Cadastros>> Funcionários>> Histórico Financeiro

| Empresa                           | 1                                    |              |                   | Filial              |                    |               |                       | Regime Ca      |
|-----------------------------------|--------------------------------------|--------------|-------------------|---------------------|--------------------|---------------|-----------------------|----------------|
| 001                               |                                      |              |                   | - 001               |                    |               |                       |                |
| − <b>Tipo c</b><br>C Pag<br>C Adi | le Folha<br>gamento C<br>antamento C | Infoi<br>Com | mado<br>plementar | © Décim<br>C Quitag | io terce<br>ção Co | eiro<br>mplei | Č PLR<br>mentar       |                |
| Código I                          | uncionário                           |              |                   | Co                  | mpetên             | cia           |                       |                |
| 005503                            | Q                                    |              | 1000              | 30/                 | /09/202;           | 2 15          | 🛛 🔍 📔 ENCERF          | RADO           |
| - Situaçã                         | io em 30/09/2022                     |              | Cond              | dição em 30/09/2022 |                    |               |                       |                |
| C Ativ                            | o 🔿 Desligado 🌀 /                    | Afasta       | ado <b>4_</b>     | Acidente de traba   | alho               |               |                       |                |
| Ficha Fin                         | anceira Dependentes                  |              | _                 |                     |                    |               |                       |                |
| Códiao ev                         | vento                                |              | Bef               | erência             | v                  | /alor         |                       |                |
|                                   | 2                                    |              |                   | 0,00                | 0,0                |               |                       |                |
| Evento                            | Descrição                            | Tipo         | Referência        | Valor               | Origem             |               | Usuário que gerou ess | e histórico —  |
| 150                               | ADIANT 13 <sup>e</sup>               | Ρ            | 4,00              | 417,95              | SI                 |               |                       |                |
| 655                               | ACID TRAB 13 SAL                     | Ρ            | 8,00              | 835,89              | SI                 |               | Data                  | Hora           |
| 7099                              | MEDIA                                | Ρ            | 0,00              | 64,57               | SI                 |               | 20/09/2022 15         | 11:43:55       |
| 656                               | DESC ACID TRAB 13 SAL                | D            | 8,00              | 835,89              | SI                 |               | Usuário que encerrou  | esse histórico |
| 616                               | BASE FGTS 13 SALARIO                 | В            | 0,00              | 1.318,41            | SI                 |               | Usuário               |                |
| 630                               | FGTS SOBRE 13 SALARIO                | В            | 8,00              | 105,47              | SI                 |               | MANAGER               |                |
| 9955                              | SALARIO MENSAL                       | В            | 0,00              | 2.411,23            | SI                 |               | Data                  | Hora           |
| 9960                              | TOTAL DE PROVENTOS                   | В            | 0,00              | 1.318,41            | SI                 |               | 20/03/2022 15         | 113:00:09      |
| 9965                              | TOTAL DE DESCONTO                    | В            | 0,00              | 835,89              | SI                 |               |                       |                |
| 9974                              | LIQUIDO 13º SALARIO                  | В            | 0,00              | 482,52              | SI                 |               |                       |                |
|                                   |                                      |              |                   |                     |                    | ۷             |                       |                |
|                                   |                                      |              |                   |                     | >                  |               |                       |                |

Com a configuração ao consultar o histórico financeiro do colaborador é possível identificar os dois eventos que irá compor na base de FGTS do colaborador:

Exemplo:

417,95 + 64,57 + 835,89 = 1.318,41 Base FGTS 13<sup>o</sup> Salário.

E o evento de desconto de  $13^{\circ}$ Acidente de trabalho Salário é para reduzir o líquido, pois o recolhimento é apenas do FGTS.

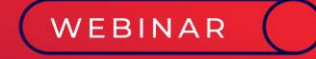

# Médias 13° Salário

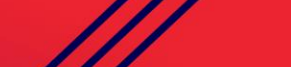

∞ 🖵 🗠

-

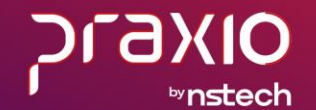

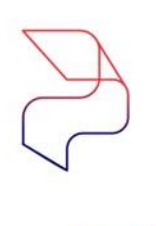

മ

## 4) Médias de 13º salário com evento interno

Para realizar o pagamento de médias do 13º salário deverá seguir as parametrizações conforme abaixo.

Importante destacar que no sistema terão as opções de pagamento por duas condições de cálculo:

1- Agrupamento dos eventos e posteriormente Eventos de média associados aos **eventos internos** que já realizam o cálculo automaticamente.

Evento interno 709 – Média de 13° Salário – 1ª Parcela Evento interno 708 – Média de 13° Salário – 2ª Parcela

**Importante:** Para as empresas que utilizam FO- Formula de Cálculo não é necessário o cadastro dos eventos internos.

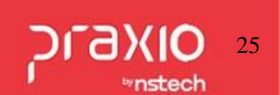

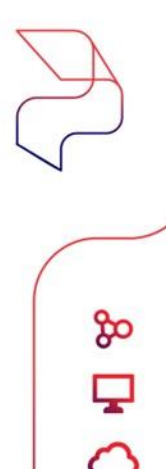

## 4- a) Médias de 13º salário com Fórmula de Cálculo

2 - Agrupamento dos eventos e posteriormente **Fórmulas de cálculo** que indicam como será a regra do cálculo para a apuração das médias.

É necessário avaliar como a empresa realizou no ano anterior o cálculo para seguir nas parametrizações.

Lembrando que os eventos com origem FO indicam que são Fórmulas de cálculo.

Assim o cálculo será feito de acordo com a fórmula com sua regra especifica.

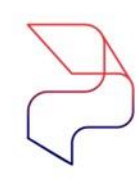

# 4 - b) Médias de 13º salário – Agrupamento de eventos

No agrupamento de eventos são associados os eventos que irão compor as médias para o cálculo do 13º Salário no menu:

Cadastros> Eventos> Agrupamento de Eventos: Tipo de Agrupamento 003.

| 🂋 FLP - Agrupamento de Eventos                                                             |      |                            | ×                                                         |
|--------------------------------------------------------------------------------------------|------|----------------------------|-----------------------------------------------------------|
| Saída Listagens                                                                            |      |                            |                                                           |
| Tipo Agrupamento                                                                           |      |                            |                                                           |
| 003 · Agrupamento para médias de 13º (p                                                    | ago  | s]                         | *                                                         |
| Código Descrição                                                                           |      |                            |                                                           |
| 2 MEDIAS DE HORAS EXT                                                                      | 'RAS | 5 VARIAVE                  |                                                           |
| Tipo de Apuração                                                                           |      |                            |                                                           |
| 01 - Divide por 12                                                                         |      |                            | •                                                         |
| Eventos Disponíveis                                                                        |      |                            | Eventos Associados                                        |
| 00001 HORAS NORMAIS<br>00002 HORAS NORMAIS NOTURNAS<br>00004 HORAS REPOU REM DIURNO        | ^    | Somar na base >            | + 00041 HORAS EXTRAS 50%<br>+ 00043 REPOUSO SEMANAL REMUN |
| 00006 HORAS REPOU REM NOTURN<br>00007 CONTRI RETRIBUTIVA S 7<br>00008 HORAS JUST DIJURNAS  |      | Subtrai <u>r</u> da base > |                                                           |
| 00009 HORAS LIC REMUN NOTURN<br>00010 HORAS JUST NOTURNAS                                  |      | < <u>R</u> evoga           |                                                           |
| 00011 HURAS LIC REMU DIURNAS<br>00012 HORAS FERIAS DIURNAS<br>00013 HORAS LIC REMU NOTURNA |      | << Re <u>v</u> oga Todos   |                                                           |
| Eámila de célcula                                                                          | ~    |                            | 1                                                         |
| Formula de calculo                                                                         |      |                            |                                                           |

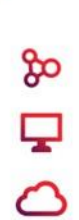

## 4 - c) Médias de 13º salário com evento interno da 1ª Parcela

| G FLP - Cadastro de Eventos                                                                                                    |                    |                                                             |                                    |                                                   | >                                   |
|----------------------------------------------------------------------------------------------------|--------------------|-------------------------------------------------------------|------------------------------------|---------------------------------------------------|-------------------------------------|
| Saida                                                                                                    |                    |                                                             |                                    |                                                   |                                     |
| Cadastro Configurações Legais .                                                                                                    | Autoriza Usuários  | a Variáveis   Infor                                         | mações eSocial                     | l]                                                |                                     |
| Código Descrição<br>MEDIA ADTO 13º S<br>Descrição completa<br>MEDIA ADTO 13º SALARIO<br>Tipo de evento<br>© Provento<br>© Desconto<br>© Base       | SALARIO            | C Infor                                                     | nativo (Colun<br>nativo (Colun     | a Desc.)<br>a Prov.)                              |                                     |
| Rotina<br>99 - Valor (Porcentagem)<br>Bases Dispon veis                                                                                            |                    |                                                             | réscimo<br>50,000000<br>Bases Auto | Apenas para<br>Valor Min.<br>0,000000(<br>rizadas | Digitação<br>Valor Máx.<br>0,000000 |
| U2 Salario auxiliar 1<br>03 Salario auxiliar 2<br>04 Salario auxiliar 3<br>05 Salario auxiliar 4<br>06 Salario auxiliar 5<br>07 Salario auxiliar 6 |                    | So <u>m</u> ar ><br>Su <u>b</u> trair ><br>< <u>R</u> evoga | + 01 Salario                       | atual                                             |                                     |
| 08 Salario anterior                                                                                                    | ~                  | << <u>T</u> odos                                            | ]]                                 |                                                   |                                     |
| Tabela progressiva                                                                                                    | ento de rotina Val | orì                                                         |                                    |                                                   |                                     |
| 709 Media Adto 13.Salar                                                                                                    | rio                |                                                             |                                    |                                                   |                                     |
| ✓ <u>G</u> ravar                                                                                                    | 🗙 Cancel           | ar 💦                                                        | ≽ <u>L</u> impar                   | راني E                                            | kcluir                              |

മ

A consulta ou criação do evento será no menu: Cadastros> Eventos> Cadastro de Eventos: Deverá ser associado o evento interno 709 Média de Adto de 13º Salário.

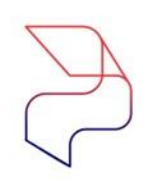

മ

## 4 - d) Médias de 13º salário com evento interno da 2ª parcela

| G FLP - Cadastro de Eventos                                                                              | ×                                                                                |
|----------------------------------------------------------------------------------------------------|----------------------------------------------------------------------------------|
| Saida                                                                                                    |                                                                                  |
| Cadastro Configurações Legais Autoriza Usuários a                                                        | Variáveis   Informações eSocial                                                  |
| Código Descrição                                                                                         |                                                                                  |
| 561MEDIAS 13.SALARIO                                                                                     |                                                                                  |
| Descrição completa                                                                                       |                                                                                  |
| MEDIAS 13.SALARIO                                                                                        |                                                                                  |
| Tipo de evento                                                                                           | <u></u>                                                                          |
| Provento     C    D                                                                                      | Informativo (Coluna Desc.)                                                       |
| C Desconto                                                                                               | 🔍 Informativo (Coluna Prov.)                                                     |
| Rotina<br>99. Valer (Percentagem)                                                                        | Apenas para Digitação<br>Valor Máx. Valor Máx.<br>100.000000, 0.000000, 0.000000 |
| Rases Hisponiveis                                                                                        | Hases Autorizadas                                                                |
| 02 Salario auxiliar 1                                                                                    | Somar > + 01 Salario atual                                                       |
| 03 Salario auxiliar 2 —<br>04 Salario auxiliar 3                                                         | Subtrair >                                                                       |
| 05 Salario auxiliar 4 —                                                                                  |                                                                                  |
| 05 Salario auxiliar 5<br>07 Salario auxiliar 6                                                           | < <u>R</u> evoga                                                                 |
| 08 Salario anterior 🗸 🗸 🗸                                                                                | << <u>T</u> odos                                                                 |
| Base Auxiliar                                                                                            |                                                                                  |
|                                                                                                    |                                                                                  |
| Tabela progressiva                                                                                       |                                                                                  |
|                                                                                                    |                                                                                  |
| <ul> <li>Imprimir valor na reterência Levento de rotina Valor</li> <li>Cédias events interne.</li> </ul> |                                                                                  |
| 708 Media de 13.salario                                                                                  |                                                                                  |
|                                                                                                    |                                                                                  |
| Cancelar                                                                                                 | r 🏷 Limpar 🝈 Excluir                                                             |

Para consulta ou criação do evento de médias .

#### Menu:

Cadastros > Eventos > Cadastro de Eventos:

Deverá ser associado o evento interno **708** Média de 13º Salário da segunda parcela.

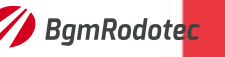

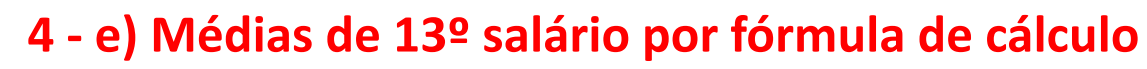

Para a parametrização de médias por fórmula de cálculo é necessário avaliar no menu abaixo se a data de vigência está ativa para o cálculo atual.

Menu: Cadastros> Eventos> Evento Automático:

മ

| 🌮 FLP - Cadastro de eventos automáticos 🛛 🗙                                                                                                    |
|----------------------------------------------------------------------------------------------------|
| Saída                                                                                                    |
| Empresa Tipo de cálculo                                                                                                    |
| Código da Filial                                                                                                    |
| Empresa                                                                                                    |
| Evento<br>216_ ## MEDIAS 13" SALARIO                                                                                                    |
| Cálculo                                                                                                    |
| Prioridade         Limite mínimo         Limite máximo         Validade início         Validade fim           50         0,00         99999999999,00         01/12/2012         31/12/2999         31/12/2999 |
| Eventos automáticos para esse(a) <empresa></empresa>                                                                                                    |

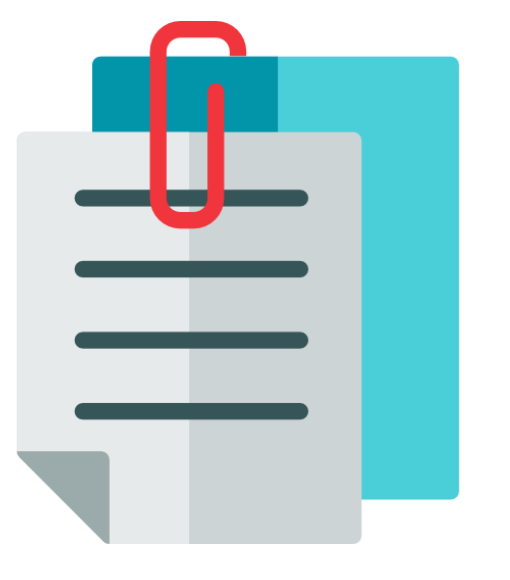

Z

മ

Ţ

0

### 4 - f) Médias - Demonstrativo

# Relatórios> Listagens Auxiliares (Funcionários)> Demonstrativo de médias:

| Empresa: 001                                                                                             |                                           |                                                | DEMONSTRA<br>Data Base             | TIVO DE ME<br>e: 31/12/2           | DIAS<br>0   | Pagina :<br>Emissao:                | 10/11/20                   |
|----------------------------------------------------------------------------------------------------|-------------------------------------------|------------------------------------------------|------------------------------------|------------------------------------|-------------|-------------------------------------|----------------------------|
| Funcionario :<br>Funcao :                                                                                | 000: .<br>034 - MOTO                      | RISTA                                          |                                    |                                    |             | Admissao:<br>Sal Base:<br>Sal Hora: | 08/10/199<br>1545,0<br>7,0 |
| 003 - Médias                                                                                             | de 13° (pag                               | os)                                            | P                                  | eriodo: 01                         | /20 a 12/20 |                                     |                            |
| Mes/Ano                                                                                                  | 00041 HORAS                               | EXTRAS                                         | 00043 REPOU                        | so seman                           |             |                                     |                            |
| 01/20<br>02/20<br>03/20<br>04/20<br>05/20<br>06/20<br>07/20<br>08/20<br>09/20<br>10/20<br>11/20<br>12/20 | 13,15<br>16,08<br>30,93<br>17,97<br>44,00 | 133,23<br>162,92<br>313,38<br>189,35<br>463,50 | 11,03<br>11,00                     | 149,01<br>154,54                   |             |                                     |                            |
| TOTAL<br>TP APURACAO<br>MEDIA<br>ACRES/SAL.REF                                                           | 122,13<br>Divide<br>10,18<br>150,00%      | 1.286,52<br>por 12<br>107,21<br>10,53          | 22,03<br>Divide<br>1,84<br>200,00% | 309,42<br>por 12<br>25,79<br>14,05 |             |                                     |                            |
| Valor Total :                                                                                            | 1.595,94                                  | MEDI                                           | A TOTAL :                          | 133,00                             |             |                                     |                            |

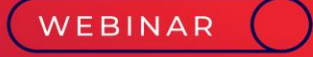

# Pensão Alimentícia 13º Salário

🗘 🖵 %

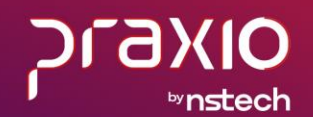

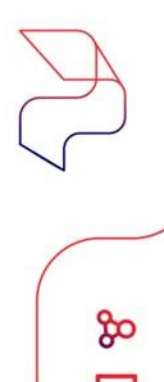

#### 5- Desconto da Pensão Alimentícia no 13º Salário

Para falarmos um pouco sobre o cadastro de pensionista, precisamos entender como será a regra de cálculo determinada pelo Juiz que vem estipulado no Ofício.

A pensão alimentícia incide sobre o décimo terceiro salário, também conhecido, respectivamente, por gratificação natalina.

Vamos demonstrar como fazer a parametrização detalhadamente.

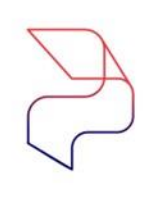

### 5- a) Cadastro da Pensão Alimentícia no 13º Salário

#### Cadastros>> Funcionários>> Pensionistas

| Empresa                                                       | Filial                                          |                                                                                                    | Tipo                                                 |
|---------------------------------------------------------------|-------------------------------------------------|----------------------------------------------------------------------------------------------------|------------------------------------------------------|
| 001                                                           | · 001                                           |                                                                                                    | <ul> <li>Funcionário</li> </ul>                      |
| 001916 ANTONIO                                                |                                                 | Situação<br>Ativo                                                                                                    | Cód. pensionista                                     |
| Histórico financeiro Suspensões<br>Dados Gerais Percentual/Va | Histórico Alterações<br>Nores por tipo de folha | Alterações quota Sal.F<br>Evento: Evento                                                                                                    | am. Dependentes - D<br>s para agater da base de cálc |
| Nome da pensionista                                           |                                                 | Data Nascime                                                                                                    | nto Início do desconto                               |
| GRACIELE                                                      |                                                 | 11                                                                                                    | III 10/2012                                          |
| DDD Fone N <sup>e</sup> do R.G.                               | N* do C.P.F.                                    | N <sup>#</sup> do processo                                                                                                    |                                                      |
| Quota tal familia                                             | Amedondamento                                   |                                                                                                    | Último cheque emitido                                |
| 0                                                             | \$                                              | 0.00 Emite chequ                                                                                                    | e                                                    |
| Banco / Agência para imprimir recibo                          | Conta Corrente                                  | Tipo da Conta                                                                                                    |                                                      |
| 041 0310                                                      | 000000000                                       | Genta Corren     Genta Corren     Genta Corren | te C 2 - Conta Poupança                              |
| Banco para depósito                                           |                                                 |                                                                                                    |                                                      |
| Anionia nun dentisto                                          |                                                 |                                                                                                    |                                                      |
| 310 AGENCIA 310                                               |                                                 |                                                                                                    |                                                      |
| Fornecedor                                                    |                                                 |                                                                                                    |                                                      |
|                                                               |                                                 | Informar INSS no Ala                                                                                                    | stamento                                             |
|                                                               |                                                 | Inclusão:<br>Última alteração:                                                                                                    | - 01/11/2012 17:1                                    |
| Observações                                                   |                                                 | onina aneração.                                                                                                    | - 2371072010 17.1                                    |
|                                                               |                                                 |                                                                                                    |                                                      |
|                                                               |                                                 |                                                                                                    |                                                      |
| 1                                                             |                                                 |                                                                                                    |                                                      |
|                                                               |                                                 |                                                                                                    |                                                      |

- Cód. Pensionista Campo Chave;
- Nome da Pensionista Necessário para identificar que irá receber;
- Início do desconto Para identificar quando começou o desconto;
- Nº do CPF É obrigatório, pois com esta informação integramos para o CPG e DIRF;
- Nº do Processo É importante como cadastro e também para emissão do recibo de pensionista;
- Dados bancários Informação destinada as integrações com o CPG.

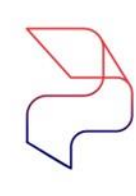

### 5-b) Cadastro da Pensão Alimentícia no 13º Salário

#### Cadastros>> Funcionários>> Pensionistas

| 5   | opresa                                                                                                  |                                                                   | Fi                                                                                                    | lial                                                                            |                                                                             |                            | Tipo                                                        | abia                                                   |
|-----|----------------------------------------------------------------------------------------------------|-------------------------------------------------------------------|----------------------------------------------------------------------------------------------------|---------------------------------------------------------------------------------|-----------------------------------------------------------------------------|----------------------------|-------------------------------------------------------------|--------------------------------------------------------|
| Fu  | ncionário<br>1916 <u>M</u> ANTO                                                                         | NIO                                                               | <u> </u>                                                                                                    |                                                                                 | Ativo                                                                       | •                          | Cód. pensi                                                  | onista                                                 |
|     | Histórico financeiro                                                                                    | Suspensõe<br>Percentual/V                                         | s Históri<br>alores por tipo di                                                                                                    | co Alterações<br>e folha                                                        | Alteraçã<br>Eve <u>n</u> tos                                                | 5es quota Sal.<br>  Evento | Fam. Deper<br>os para a <u>b</u> ater da ba                 | ndentes<br>ase de ci                                   |
| Ti  | po de folha                                                                                             |                                                                   |                                                                                                    | Porcer                                                                          | kagem                                                                       | Porcer                     | v. FGTS                                                     |                                                        |
|     | agamento<br>agamento                                                                                    |                                                                   |                                                                                                    |                                                                                 | 20.<br>Tem valor míni                                                       | .00 00                     | 20,00                                                       |                                                        |
| P   | écimo Terceiro<br>LR<br>uitação Complementar                                                            |                                                                   |                                                                                                    | - 2                                                                             | Valor fixo<br>Salário mínim                                                 | 0                          | % sobre o salá                                              | rio mínin                                              |
| F   | (rias                                                                                                   |                                                                   |                                                                                                    | 6                                                                               | % Sobre o sai                                                               | lário mínimo               |                                                             | 0                                                      |
| F   | friat                                                                                                   |                                                                   | 🗸 Adic                                                                                                    | iogar (                                                                         | * % Sobre o sa                                                              | lário mínimo               |                                                             | 0<br>Dupli                                             |
|     | Tipo de Folha                                                                                           | Porcentagem                                                       | Adic                                                                                                    | iogar {                                                                         | * % Sobre o sa<br>• Remover<br>Inicio Parcela                               | lário mínimo               | Aplicar Pecentual                                           | (<br>Dupli<br>Tem v                                    |
| • • | frias<br>Tipo de Folha<br>Pagamento                                                                     | Porcentagem 20.00                                                 | Adic<br>Porcent. FGTS<br>20.00                                                                                                    | Parcela Fixa                                                                    | <sup>7</sup> % Sobre o sa<br>Remover<br>Inicio Parcela                      | lário mínimo               | Aplicar Pecentual<br>NÃO                                    | Dupli<br>Tem v<br>NÃO                                  |
| -   | frias<br>Tipo de Folha<br>Pagamento<br>Adantamento                                                      | Porcentagem<br>20,00<br>20,00                                     | Adic<br>Porcent. FGTS<br>20,00<br>20,00                                                                                                    | Parcela Fixa                                                                    | 7 % Sobre o sa                                                              | lário mínimo               | Aplicar Pecentual<br>NÃO<br>NÃO                             | Tem v<br>NÃO<br>NÃO                                    |
|     | Tipo de Folha<br>Pagamento<br>Adiantamento<br>Décimo Terceiro                                           | Porcentagem<br>20.00<br>20.00<br>20.00                            | Adic     Porcent. FGTS     20.00     20.00     20.00     20.00     20.00     20.00     20.00     20.00     20.00     20.00     20.00     20.00     20.00     20.00     20.00     20.00     20.00     20.00     20.00     20.00     20.00     20.00     20.00     20.00     20.00     20.00     20.00     20.00     20.00     20.00     20.00     20.00     20.00     20.00     20.00     20.00     20.00     20.00     20.00     20.00     20.00     20.00     20.00     20.00     20.00     20.00     20.00     20.00     20.00     20.00     20.00     20.00     20.00     20.00     20.00     20.00     20.00     20.00     20.00     20.00     20.00     20.00     20.00     20.00     20.00     20.00     20.00     20.00     20.00     20.00     20.00     20.00     20.00     20.00     20.00     20.00     20.00     20.00     20.00     20.00     20.00     20.00     20.00     20.00     20.00     20.00     20.00     20.00     20.00     20.00     20.00     20.00     20.00     20.00     20.00     20.00     20.00     20.00     20.00     20.00     20.00     20.00     20.00     20.00     20.00     20.00     20.00     20.00     20.00     20.00     20.00     20.00     20.00     20.00     20.00     20.00     20.00     20.00     20.00     20.00     20.00     20.00     20.00     20.00     20.00     20.00     20.00     20.00     20.00     20.00     20.00     20.00     20.00     20.00     20.00     20.00     20.00     20.00     20.00     20.00     20.00     20.00     20.00     20.00     20.00     20.00     20.00     20.00     20.00     20.00     20.00     20.00     20.00     20.00     20.00     20.00     20.00     20.00     20.00     20.00     20.00     20.00     20.00     20.00     20.00     20.00     20.00     20.00     20.00     20.00     20.00     20.00     20.00     20.00     20.00     20.00     20.00     20.00     20.00     20.00     20.00     20.00     20.00     20.00     20.00     20.00     20.00     20.00     20.00     20.00     20.00     20.00     20.00     20.00     20.00     20.00     20.00     20.00     20.00     20.00     20.00     20.0 | Parcela Fixa                                                                    | 7 % Sobre o sa                                                              | lário mínimo               | Aplicar Pecentual<br>NÃO<br>NÃO<br>NÃO                      | Tem v<br>NÃO<br>NÃO<br>NÃO                             |
|     | Tipo de Folha<br>Pagamento<br>Adantamento<br>Décimo Terceiro<br>Quitação Complementar                   | Porcentagem<br>20.00<br>20.00<br>20.00<br>20.00<br>20.00          | Adic     Porcent. FGTS     20.00     20.00     20.00     20.00     20.00     20.00     20.00     20.00     20.00     20.00     20.00     20.00     20.00     20.00     20.00     20.00     20.00     20.00     20.00     20.00     20.00     20.00     20.00     20.00     20.00     20.00     20.00     20.00     20.00     20.00     20.00     20.00     20.00     20.00     20.00     20.00     20.00     20.00     20.00     20.00     20.00     20.00     20.00     20.00     20.00     20.00     20.00     20.00     20.00     20.00     20.00     20.00     20.00     20.00     20.00     20.00     20.00     20.00     20.00     20.00     20.00     20.00     20.00     20.00     20.00     20.00     20.00     20.00     20.00     20.00     20.00     20.00     20.00     20.00     20.00     20.00     20.00     20.00     20.00     20.00     20.00     20.00     20.00     20.00     20.00     20.00     20.00     20.00     20.00     20.00     20.00     20.00     20.00     20.00     20.00     20.00     20.00     20.00     20.00     20.00     20.00     20.00     20.00     20.00     20.00     20.00     20.00     20.00     20.00     20.00     20.00     20.00     20.00     20.00     20.00     20.00     20.00     20.00     20.00     20.00     20.00     20.00     20.00     20.00     20.00     20.00     20.00     20.00     20.00     20.00     20.00     20.00     20.00     20.00     20.00     20.00     20.00     20.00     20.00     20.00     20.00     20.00     20.00     20.00     20.00     20.00     20.00     20.00     20.00     20.00     20.00     20.00     20.00     20.00     20.00     20.00     20.00     20.00     20.00     20.00     20.00     20.00     20.00     20.00     20.00     20.00     20.00     20.00     20.00     20.00     20.00     20.00     20.00     20.00     20.00     20.00     20.00     20.00     20.00     20.00     20.00     20.00     20.00     20.00     20.00     20.00     20.00     20.00     20.00     20.00     20.00     20.00     20.00     20.00     20.00     20.00     20.00     20.00     20.00     20.00     20.00     20.0 | iogar (<br>Parcela Fixa<br>0.00<br>0.00<br>0.00<br>0.00                         | <sup>7</sup> % Sobre o sa<br>Remover<br>Inicio Parcela                      | lário mínimo               | Aplicar Pecentual<br>NÃO<br>NÃO<br>NÃO<br>NÃO               | Tem v<br>Niko<br>Niko<br>Niko<br>Niko                  |
| • • | Tipo de Folha<br>Pagamento<br>Adiantamento<br>Décimo Terceiro<br>Quitação Complementar<br>PLR<br>Périas | Porcentagem<br>20.00<br>20.00<br>20.00<br>20.00<br>20.00<br>20.00 | Porcent. FGTS<br>20,00<br>20,00<br>20,00<br>20,00<br>20,00<br>20,00                                                                                                    | iogar (<br>Parcela Fixa<br>0.00<br>0.00<br>0.00<br>0.00<br>0.00<br>0.00<br>0.00 | <ul> <li>* X Sobre o sa</li> <li>Remover</li> <li>Inicio Parcela</li> </ul> | lário mínimo               | Aplicar Pecentual<br>NÃO<br>NÃO<br>NÃO<br>NÃO<br>NÃO<br>NÃO | Tem v<br>NÃO<br>NÃO<br>NÃO<br>NÃO<br>NÃO<br>NÃO<br>NÃO |

Na aba de Percentual/Valores, podemos definir o percentual ou valor que vem solicitado no ofício de acordo com o tipo de folha, o preenchimento correto faz toda a diferença no momento do cálculo.

É importante destacar o campo Porcent. FGTS, uma vez preenchido no momento de uma eventual rescisão de contrato é gravado na quitação este percentual e com isso a CEF retém o Percentual sobre o valor do FGTS do funcionário em favor da pensionista.

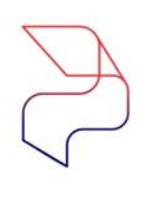

### 5- c) Pensão Alimentícia no 13º Salário

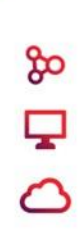

#### Pode descontar pensão alimentícia na 1ª parcela do 13º salário?

Geralmente desconta direto na 2ª parcela, mas se oficio ou sentença judicial determinar o desconto na 1ª parcela, deve-se descontar.

Neste caso, o valor da pensão alimentícia descontada na 1ª parcela poderá ser deduzido da base de cálculo do imposto de renda da 2ª parcela.

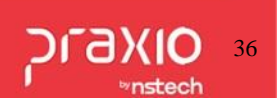
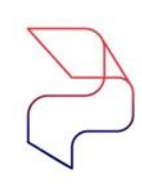

# 5- d) Cadastro da Pensão Alimentícia no 13º Salário

### Cadastros>> Funcionários>> Pensionistas

| G FLP - Cadastro de Pensionistas           |                              |                                                   | ×                                  |
|--------------------------------------------|------------------------------|---------------------------------------------------|------------------------------------|
| 🔒 Saída                                    |                              |                                                   |                                    |
| Empresa                                    | Filial                       |                                                   | Tipo                               |
| 001                                        | - 001                        |                                                   | Funcionário 🔽                      |
| Funcionário                                |                              | Situação                                          | Cód. pensionista                   |
| 004614                                     |                              | Ativo                                             | <u>M</u>                           |
|                                            |                              |                                                   |                                    |
| Histórico financeiro Suspensões            | Histórico <u>A</u> lterações | Alterações quota Sa                               | II.Fam. Dependentes - DIRF         |
| Dados Gerais Percentual/Valor              | es por tipo de folha         | Eventos Even                                      | tos para abater da base de cálculo |
| Eventos para descontar o valor calculado e | em : Even                    | tos para descontar o valor                        | r fixo em :                        |
|                                            | Folha                        |                                                   |                                    |
| Edite                                      |                              | - <u>1999</u> ]                                   |                                    |
| 345 RENSAD FERIAS                          |                              |                                                   |                                    |
| Décimo terceiro (Adtos Parcela)            | Décir                        | mo terceiro (Adtos Parcela                        | 1                                  |
| 331 🙀 PENSAO ADTO 13º SAL                  |                              |                                                   |                                    |
| Décimo terceiro (Última Parcela)           | Décir                        | no terceiro (Última Parcela                       | )                                  |
| 346 🙀 PENSAO 13º SALARIO                   |                              | - 🗛                                               |                                    |
| Décimo terceiro (desconto do Adto na parc  | ela Final) Décir             | no terceiro (desconto do A                        | dto na parcela Final)              |
| 332 PENSAO DESC ADTO 13º S                 | 6 <u> </u>                   | _ <u>M</u>                                        |                                    |
| Adiantamento                               | Adiar                        | itamento                                          |                                    |
| Falles (desembs de Adre na Falles)         |                              | — <u>1944</u> ]<br>(de se entre de là dire de Fel | lles)                              |
|                                            |                              |                                                   | naj [                              |
| Quitação Complementar                      | Quita                        | cão Complementar                                  |                                    |
|                                            |                              |                                                   |                                    |
| PLR                                        | PLR                          |                                                   |                                    |
|                                            |                              | - 🐴                                               | I                                  |
| Férias em quitação                         | Féria                        | s em quitação                                     |                                    |
|                                            |                              | M                                                 |                                    |
| ✓ <u>G</u> ravar                           | 🗙 Cancelar                   | 🏷 Limpar                                          | (∰) <u>E</u> xcluir                |

#### Importante:

1- Evento Décimo Terceiro (Adto Parcela) → Só preencher se for realizar o desconto na 1ª Parcela.
2- Evento Décimo Terceiro (Ultima Parcela) → Preencher para realizar o desconto da 2ª Parcela.
3- Evento Décimo Terceiro (Desc. Adto Parcela Final) → Só preencher se foi realizado o desconto na Primeira Parcela.

Na aba de **Eventos** a coluna da esquerda para calculo sobre % e da coluna direita para valor fixo. É importante esclarecer para o bom funcionamento do sistema, **não** pode repetir os eventos entre as colunas e linhas.

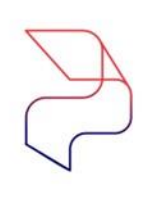

മ

# 5- e) Cadastro da Pensão Alimentícia no 13º Salário

### Cadastros>> Funcionários>> Pensionistas

| aida<br>Empresa<br>001<br>51916ANTONIO<br>Histórico financeiro   Suspensões  <br>Dados Gerais  Percentual/Valores                                   | Filial CO1 Histórico Alterações por tipo de folha  | Situação<br>Alivo<br>Alierações quota Sal Fa<br>Eventos<br>Base Autorizadas  | Tipo       Funcionário       Cód. pensionista       1       .       Dependentes - DIRF       ara agater da base de cálculo |
|----------------------------------------------------------------------------------------------------|----------------------------------------------------|------------------------------------------------------------------------------|----------------------------------------------------------------------------------------------------|
| Empresa<br>001<br>Funcionário<br>001916ANTONIO<br>Histórico financeiro   Suspensões  <br>Dados Gerais   Percentual/Valores<br>Parce Plane formation | Filial U001 Histórico Alterações por tipo de folha | Situação<br>Alivo<br>Alierações quota Sal Fa<br>Eventos<br>Base Autorizadas  | Tipo       Funcionário       Cód. pensionista       1                                                                      |
| 001<br>Funcionário<br>001916ANTONIO<br>Histórico financeiro   Suspensões  <br>Dados Gerais   Percentual/Valores                                     | O01     Histórico Alterações por tipo de folha     | Situação<br>Ativo<br>Alterações quota Sal.Fa<br>Eventos<br>Bases Autorizada  | Funcionário     Funcionário     Cód. pensionista     1     Dependentes - DIRF ara agater da base de cálculo                |
| Funcionário<br>001916ANTONIO<br>Histórico financeiro   Suspensões  <br>Dados Gerais   Percentual/Valores                                            | Histórico Alterações<br>por tipo de folha          | Situação<br>Ativo<br>Alterações quota Sal Fa<br>Eventos<br>Bases Autorizados | Cód. pensionista  Cód. pensionista  Dependentes - DIRF ara agater da base de cálculo                                       |
| Uncontario     ANTONIO       Mistórico financeiro     Suspensões       Dados Gerais     Percentual/Valores                                          | Histórico Alterações<br>por tipo de folha          | Alterações quota Sal Fa<br>Eventos Eventos p                                 | Loa. pensionista                                                                                                    |
| Histórico financeiro Suspensões  <br>Dados Gerais Percentual/Valores                                                                                | Histórico Alterações<br>por tipo de folha          | Alterações quota Sal Fa<br>Eventos<br>Rases Autorizadas                      | m. Dependentes - DIRF<br>para agater da base de cálculo                                                                    |
| Histórico financeiro Suspensões Dedos Gerais Percentual/Valores                                                                                     | Histórico <u>A</u> lterações<br>por tipo de folha  | Alterações quota SaLFa<br>Eventos<br>Bases Autorizadas                       | m. Dependentes - DIRF<br>para agater da base de cálculo                                                                    |
| Dados Gerais Percentual/Valores                                                                                                    | por tipo de folha                                  | Eventos Eventos                                                              | para abater da base de cálculo                                                                                             |
|                                                                                                    |                                                    | Rases Autorizadas                                                            | -                                                                                                    |
|                                                                                                    |                                                    |                                                                              |                                                                                                    |
| 01 Salario atual                                                                                                    | A                                                  | + 15 Base augur                                                              |                                                                                                    |
| 02 Salario austilar 1                                                                                                    | Somar >                                            | 100000                                                                       |                                                                                                    |
| 03 Salario auxiliar 2                                                                                                    | =                                                  | 1                                                                            |                                                                                                    |
| 04 Salario auxiliar 3                                                                                                    | Subtrajr >                                         |                                                                              |                                                                                                    |
| 05 Salario auxiliar 4                                                                                                    |                                                    |                                                                              |                                                                                                    |
| 06 Salario auxiliar 5                                                                                                    | < Devoca                                           |                                                                              |                                                                                                    |
| 07 Salario auxiliar 6                                                                                                    | < Detoga                                           |                                                                              |                                                                                                    |
| 08 Salario anterior                                                                                                    |                                                    | 1                                                                            |                                                                                                    |
| 09 Salario auxiliar 1 anterior                                                                                                    |                                                    | los                                                                          |                                                                                                    |
| Dasa AuriEar                                                                                                    |                                                    | Rass Auviliar para Eérias                                                    |                                                                                                    |
|                                                                                                    |                                                    | base Auxiliar para Penas                                                     |                                                                                                    |
| PENSAOPGTO                                                                                                    |                                                    | PENSAO FER                                                                   | IAS                                                                                                    |
| Eventos disponíveis                                                                                                    |                                                    | Eventos para abate                                                           | r da base                                                                                                    |
| 00001 SALARIO BASE                                                                                                    | <u></u>                                            |                                                                              |                                                                                                    |
| 00002 SALDO SALARIO                                                                                                    | Autoriza >                                         |                                                                              |                                                                                                    |
| 00003 REPOUSO TRABALHADO                                                                                                    |                                                    |                                                                              |                                                                                                    |
| 00004 SALARIO BASE HORISTA                                                                                                    | Aut Today                                          |                                                                              |                                                                                                    |
| 00005 SALARIO DOENCA                                                                                                    | Agr. 10008 ×                                       |                                                                              |                                                                                                    |
| 00006 ADIC. NOTURNO 20%                                                                                                    |                                                    | 1                                                                            |                                                                                                    |
| 00007 DIF. HORAS MES                                                                                                    | < Revoga                                           |                                                                              |                                                                                                    |
| 00008 DIFERENCA SALARIO                                                                                                    |                                                    |                                                                              |                                                                                                    |
| 00009 ADIC. INSALUBRIDADE                                                                                                    | << Revoga Tod                                      | los                                                                          |                                                                                                    |
| 00010 ADIC. PERICULOSIDADE                                                                                                    | ×                                                  |                                                                              |                                                                                                    |
| Desconsiderar Imposto de Renda                                                                                                    |                                                    |                                                                              |                                                                                                    |
| 1 Cumu                                                                                                    | Consular                                           | Linna                                                                        | (B. Fashi)                                                                                                    |
| A Planat 1                                                                                                    | Lancelar                                           | 🏷 Limpar                                                                     | Excluir                                                                                                    |

**Base de cálculo** devemos configurar sobre qual base iremos calcular o desconto da pensão os mais utilizados são:

- 01 Salário Atual
- 15 Base Auxiliar
- 16 Salário Mínimo
- 17 Total de Proventos

Quando utilizamos o código 15, o sistema libera dois campos para serem preenchidos.

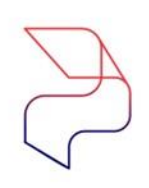

മ

# 5- f) Cadastro da Pensão Alimentícia no 13º Salário

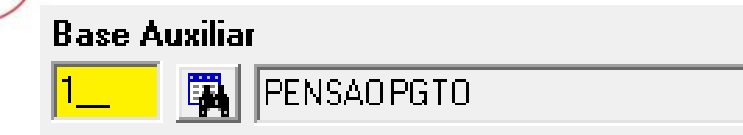

Na Base Auxiliar associamos os eventos:

- Salário
- Gratificações
- Diversas variáveis
- Quitação
- <u>13º Salário</u>
- PLR

Onde configurar a base auxiliar?

Base Auxiliar para Férias

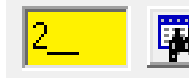

PENSAO FERIAS

Na Base Auxiliar para Férias associamos os eventos de relacionados as Férias mensais, não incluímos eventos de férias indenizadas ou proporcionais de quitação.

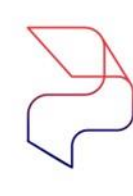

# 5-g) Cadastro da Pensão Alimentícia no 13º Salário

### Cadastros>> Eventos>> Base Auxiliar

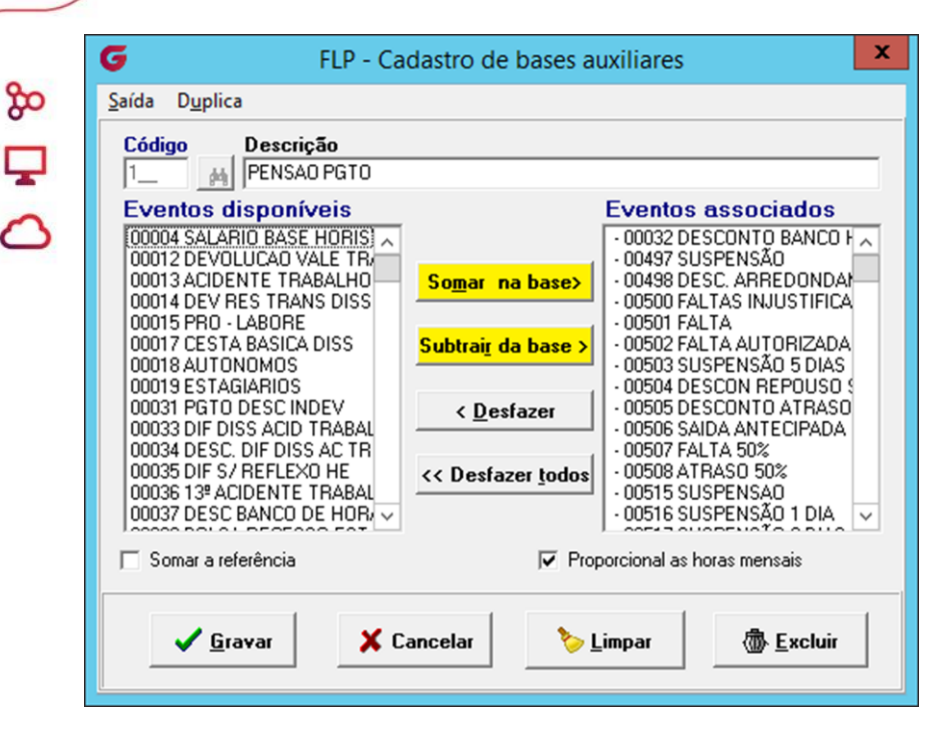

Na base Auxiliar de Pagamento serão adicionados o evento de 13º Salário.

No cadastro de Base Auxiliar associamos os eventos que farão parte do cálculo tanto provento como descontos, sendo que os proventos clicamos no **"Somar na base"** e os descontos **"Subtrair da base"**.

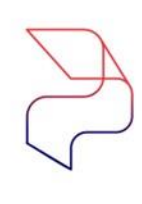

മ

# 5-h) Cadastro da Pensão Alimentícia no 13º Salário

| Empresa                      |        |                        | Filial                                  |                  |             | <u>Ti</u>                | ipo                         |
|------------------------------|--------|------------------------|-----------------------------------------|------------------|-------------|--------------------------|-----------------------------|
| 001                          |        |                        | - 001                                   |                  |             | - F                      | uncionário 📃 🗾              |
| Funcionário                  |        | -                      | -                                       | Situação         |             | <b>Cód.</b><br>1         | pensionista                 |
| <u>D</u> ados Gerais         | Per    | centual/Valore         | s por tipo de folha                     | Eve <u>n</u> tos | Even        | tos para a <u>b</u> ater | r da base de cálculo        |
| <u>H</u> istórico financeiro | S      | uspensões              | Histórico <u>A</u> lterações            | Alteraçõe        | es quota Sa | l.Fam.                   | Dependentes - DIR           |
| 20/12/202 15                 | I 🙀 🗖  | ento                   |                                         |                  |             |                          |                             |
| Valor                        |        | 0,00                   | i <b>po de folha</b><br>Décimo Terceiro |                  |             |                          | -                           |
| Dt.Competência               | Evento |                        | Descrição                               |                  | Tipo        | Valor                    | Tp.Folha                    |
| 20/12/202                    | 346    | PENSA0 13 <sup>e</sup> | SALARIO                                 |                  | D           | 251                      | ,65 <mark>13º sal. 🔰</mark> |
|                              |        |                        |                                         |                  |             |                          |                             |
|                              |        |                        |                                         |                  |             |                          |                             |
|                              |        |                        |                                         |                  |             |                          |                             |
|                              |        |                        |                                         |                  |             |                          |                             |
|                              |        |                        |                                         |                  |             |                          |                             |
|                              |        |                        |                                         |                  |             |                          |                             |
|                              |        |                        |                                         |                  |             |                          |                             |
|                              |        |                        |                                         |                  |             |                          |                             |

Observe que na imagem ao lado no tipo de Folha: 13° Salário armazena os valores do desconto da pensão.

Na aba de Histórico Financeiro ficam armazenados todos os cálculos realizados em diversos tipos de folha, de acordo com os eventos configurados na aba de Eventos.

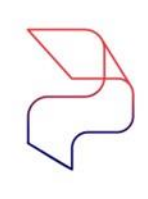

# 5- i) Cadastro da Pensão Alimentícia no 13º Salário

## Cadastros>> Funcionários>> Histórico Financeiro

| <b>G</b> FLP - 0          | Cadastro do Histórico Fina             | ncei         | ro                |                    |                       | ×                                   |  |
|---------------------------|----------------------------------------|--------------|-------------------|--------------------|-----------------------|-------------------------------------|--|
| 🖰 Saída                   |                                        |              |                   |                    |                       |                                     |  |
| Empresa                   |                                        |              |                   | Filial             |                       | Regime Competência                  |  |
| 001                       |                                        |              |                   | - 001              |                       | ~                                   |  |
| C Pag<br>C Adia           | e Folha<br>amento C I<br>antamento C I | nfor<br>Comp | mado<br>plementar | C Quitag           | o terceiro<br>ão Comp | Č PLR<br>lementar                   |  |
| Código f                  | Código funcionário Competência         |              |                   |                    |                       |                                     |  |
| 00                        | 14                                     |              |                   | 30/                | /09/202               | 🔟 👸 ENCERRADO                       |  |
| - Situaçã                 | o em 30/09/202                         |              | Cond              | lição em 30/09/202 |                       |                                     |  |
| <ul> <li>Ative</li> </ul> | C Desligado IC /                       | Afasta       | ido 📃             |                    |                       |                                     |  |
| Ficha Fina                | anceira Dependentes                    |              |                   |                    |                       |                                     |  |
| Código ev                 | rento                                  |              | Ref               | ferência           | Valo                  | 10                                  |  |
|                           | Ä                                      |              |                   | 0,00               | 0,00                  |                                     |  |
| Evento                    | Descrição                              | Tipo         | Referência        | Valor              | Origem \land          | Usuário que gerou esse histórico    |  |
| 150                       | Adiant, de 13ª                         | Ρ            | 12,00             | 1,137,38           | SI                    |                                     |  |
| 331                       | PENSAO ADTO 13º SAL                    | D            | 25,00             | 284,35             | SI                    | Data Hora                           |  |
| 616                       | BASE FGTS 13 SALARIO                   | В            | 0,00              | 1.137,38           | SI                    | <u> </u>                            |  |
| 618                       | BASE PENSAO 13                         | В            | 0,00              | 1.137,38           | SI                    | Usuário que encerrou esse histórico |  |
| 630                       | FGTS SOBRE 13 SALARIO                  | В            | 8,00              | 90,99              | SI                    | Usuário                             |  |
| 9955                      | SALARIO MENSAL                         | В            | 0,00              | 2.187,26           | SI                    | Data Hara                           |  |
| 9960                      | TUTAL DE PROVENTOS                     | В            | 0,00              | 1.137,38           | SI                    | 15                                  |  |
| 9965                      | TUTAL DE DESCUNTU                      | в            | 0,00              | 284,35             | SI                    |                                     |  |
| 9974                      | LIQUIDU 13º SALARIU                    | В            | 0,00              | 853,03             | SI                    |                                     |  |
|                           |                                        |              |                   |                    |                       |                                     |  |
| <                         |                                        |              |                   |                    | >                     |                                     |  |
| Status eS                 | ocial: 🔘 Crítica 🧉 Suces               | so 🤇         | Processan         | nento 📶 Históric   | o eSocial             |                                     |  |
|                           | ⊘ <u>G</u> ravar                       |              | 💥 Cance           | lar 🤇              | > <u>L</u> impar      | ش <u>E</u> xcluir                   |  |

Exemplo de cálculo:

Neste caso a Pensão estipulada foi de 25%.

1.137,38 \* 25% = 284,35

Importante destacar que na 1ª parcela não há IRRF, logo será necessário a redução somente na 2ª parcela.

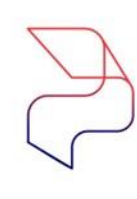

# 5- j) Cadastro da Pensão Alimentícia no 13º Salário

### Cadastros>> Funcionários>> Histórico Financeiro

| A Saída                                                                          | incei         | 10                |                   |                 |             | ^                                   |
|----------------------------------------------------------------------------------|---------------|-------------------|-------------------|-----------------|-------------|-------------------------------------|
| Empresa                                                                          |               |                   | Filial            |                 |             | Regime Competência                  |
| 001                                                                              |               |                   | - 001             |                 |             | <b>v</b>                            |
| Tipo de Folha           C Pagamento         C           C Adiantamento         C | Infor<br>Comj | mado<br>plementar | C Quitag          | o terc<br>ão Co | eiro<br>mpl | C PLR<br>ementar                    |
| Código funcionário                                                               |               |                   | Con               | npetêr          | cia         |                                     |
| 00 #                                                                             |               |                   | 20/               | 12/202          | 10          | ENCERRADO                           |
| Situação em 20/12/202                                                            |               | Cond              | ição em 20/12/202 |                 |             |                                     |
|                                                                                  | Afasta        | sdo               |                   |                 |             |                                     |
| Ficha Financeira Dependentes                                                     |               |                   |                   |                 |             |                                     |
| Código evento                                                                    |               | Ref               | erência           | )               | /alo        | -                                   |
|                                                                                  |               |                   | 0,00              | 0,              | 00          |                                     |
| Evento Descrição                                                                 | Tipo          | Referência        | Valor             | Origem          | ^           | Usuário que gerou esse histórico    |
| 118 MEDIAS 13 SALARIO                                                            | P             | 0,00              | 72,56             | SI              |             |                                     |
| 160 13ª Salário                                                                  | Р             | 12,00             | 2.274,75          | SI              |             | Data Hora                           |
| 332 PENSAO DESC ADTO 13.                                                         | D             | 0,00              | 284,35            | SI              |             | 15                                  |
| 346 PENSAO 13º SALARIO                                                           | D             | 25,00             | 251,65            | SI              |             | Usuário que encerrou esse histórico |
| 504 INSS 13 <sup>e</sup> Salário                                                 | D             | 0,00              | 203,30            | SI              |             | Usuário                             |
| 1000 DESC 1ª PARCELA 13ª                                                         | D             | 0,00              | 853,03            | SI              |             |                                     |
| 612 BASE INSS 13 SALARIO                                                         | В             | 0,00              | 2.347,31          | SI              |             | Data Hora                           |
| 613 BASE IRF 13 SALARIO                                                          | B             | 0,00              | 1.228,83          | SI              |             |                                     |
| 616 BASE FGTS 13 SALARIO                                                         | В             | 0,00              | 1.494,28          | SI              |             |                                     |
| 618 BASE PENSAO 13                                                               | 8             | 0,00              | 2.144,01          | 51              |             |                                     |
| 620 DEDUCAO IR DEPENDE                                                           | в             | 2,00              | 379,18            | 51              | ~           |                                     |
| L <b>S</b>                                                                       |               |                   |                   | ,               |             | ]                                   |
| Status eSocial: 🥥 Crítica 🤗 Suces                                                | so 🤇          | Processar         | nento 📶 Históric  | o eSo           | ial         |                                     |
| ✓ <u>G</u> ravar                                                                 |               | X Cance           | lar 🤇             | > <u>L</u> imj  | ar          | ش <u>E</u> xcluir                   |

Exemplo de cálculo da 2ª Parcela: Neste caso a Pensão estipulada foi de 25%. Base INSS 13= 2.347,31 INSS = 203,30 2.347,31 - 230,30 = 2.144,01 2.144,01 \* 25% = 536,00 536,00 - 284,35 = 251,65

Importante destacar que na 2ª parcela haverá a redução do IRRF, logo será necessário a parametrização dos eventos demonstrados a seguir:

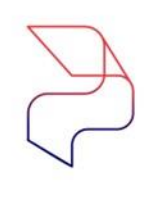

# 5- k) Cadastro da Pensão Alimentícia no 13º Salário

| - |   | 8 | 0 |
|---|---|---|---|
| - | I | _ |   |
|   |   | _ |   |

| G FLP - Cadastro de Eventos                                                                                                    | ×                                                                                                    |
|----------------------------------------------------------------------------------------------------|----------------------------------------------------------------------------------------------------|
| Saida                                                                                                    |                                                                                                    |
| Cadastro Configurações Legais Autoriza Us                                                                                                    | euários a Variáveis   Informações eSocial                                                                                                    |
| Código       Descrição         331       PENSAO ADTO 13º SAL         Descrição completa         PENSAO ADTO 13º SAL         Tipo de evento         Provento         • Desconto         Base         Base         03 · Valor         Bases Disponíveis         02 Salario auxiliar 1         03 Salario auxiliar 3         05 Salario auxiliar 3         05 Salario auxiliar 4         06 Salario auxiliar 5         07 Salario auxiliar 6 | C Informativo (Coluna Desc.)<br>C Informativo (Coluna Prov.)<br>Acréscimo Valor Min. Valor Máx.<br>100.000000 0.000000 0.000000<br>Bases Autorizadas<br>► Somar > + 01 Salario atual<br>► Subtrair ><br>► Bevoga |
| 08 Salario anterior                                                                                                    | ✓ << <u>I</u> odos                                                                                                    |
| Base Auxiliar                                                                                                    |                                                                                                    |
| Tabela progressiva                                                                                                    |                                                                                                    |
| M                                                                                                    |                                                                                                    |
| Imprimir valor na referência (evento de roti                                                                                                    | na Valor)                                                                                                    |
|                                                                                                    |                                                                                                    |

| 互 FLP - Cadastro de Eventos                                                                                                    | ×                                                                                                    |
|----------------------------------------------------------------------------------------------------|----------------------------------------------------------------------------------------------------|
| Saida                                                                                                    |                                                                                                    |
| Cadastro Configurações Legais Autoriza U                                                                                                    | suários a Variáveis   Informações eSocial                                                                                                    |
| Incidências nas bases de cálculos         I.N.S.S.         I.R.F.         F.G.T.S.         I.N.S.S. de férias         I.R.F. de férias         I.R.F. de férias         I.R.F. de férias         I.R.F. de férias         I.R.F. E.         I.R.F.         I.R.F.         I.R.F.         I.R.F.         I.R.F.         F.G.T.S. | Outros<br>Deve compor o líquido<br>Folha complementar<br>Código do Orgão Gestor<br>Percentual de Transferência<br>Outros<br>Coluna do Salário Contribuição<br>Ouantidade de meses anterior à competência para montagem da<br>base salárial.<br>OO<br>Rubrica Salárial - HomologNet |
| Impressão<br>Imprimir nos recibos<br>Imprimir descrição completa                                                                                                    | Integração de Férias<br>C No mês (próprio evento)<br>C No mês Seguinte (próprio evento)                                                                                                    |
| Não recalcula o valor se<br>originado de variáveis em:                                                                                                    | <ul> <li>No mês e mês seguinte (próprio evento)</li> <li>Integrar conforme Tabela de Integração</li> </ul>                                                                                                    |

| G FLP - Cadastro de Eventos                                                  | ×                                                      |
|------------------------------------------------------------------------------|--------------------------------------------------------|
| Saida                                                                        |                                                        |
| <u>C</u> adastro   C <u>o</u> nfigurações Legais   Autoriza Usuários a Varia | áveis Informações eSocial                              |
| Rubrica Salarial - eSocial<br>9213 Al Pensão alimentícia                     |                                                        |
| Incidência tributária da rubrica para a INSS                                 | Incidência tributária da rubrica para o IRRF           |
| Incidência tributária da rubrica para o FGTS                                 | Incidência tributária da rubrica Contribuição Sindical |

# CIENCE 44

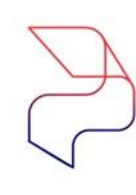

# 5- I) Cadastro da Pensão Alimentícia no 13º Salário

| G FLP - Cadastro de Eventos                                                                                                    | ×                                                                                        |
|----------------------------------------------------------------------------------------------------|------------------------------------------------------------------------------------------|
| Saida                                                                                                    |                                                                                          |
| Cadastro Configurações Legais Autoriza Usuár                                                                                                    | ios a Variáveis   Informações eSocial                                                    |
| Código         Descrição           332         All         PENSAO DESC ADTO 13º S                                                                                                    |                                                                                          |
| Descrição completa                                                                                                    |                                                                                          |
| PENSAU DESC ADTU 13º SALARIU                                                                                                    |                                                                                          |
| Tipo de evento<br>Provento<br>Desconto<br>Base                                                                                                    | ⊂ Informativo (Coluna Desc.)<br>⊂ Informativo (Coluna Prov.)                             |
| Rotina<br>03 · Valor                                                                                                    | Apenas para Digitação<br>Acréscimo Valor Min. Valor Máx.<br>100,000000 0,000000 0,000000 |
| Bases Disponíveis                                                                                                    | Bases Autorizadas                                                                        |
| 02 Salario auxiliar 1<br>03 Salario auxiliar 2<br>04 Salario auxiliar 3<br>05 Salario auxiliar 3<br>06 Salario auxiliar 5<br>07 Salario auxiliar 5<br>08 Salario auxiliar 6<br>08 Salario anterior | Somar ><br>Subtrair ><br>< <u>Revoga</u><br>< << <u>I</u> odos + 01 Salario atual        |
| Base Auxiliar                                                                                                    |                                                                                          |
|                                                                                                    |                                                                                          |
| Tabela progressiva                                                                                                    | /alor]                                                                                   |

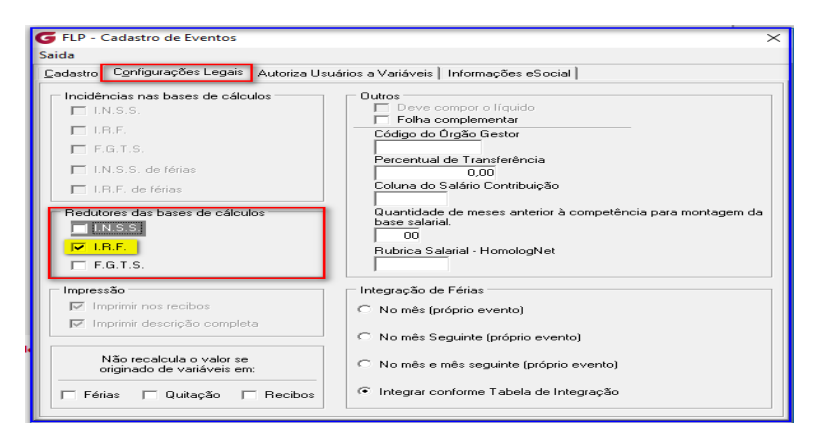

| G FLP - Cadastro de Eventos                                                        | ×                                                                        |
|------------------------------------------------------------------------------------|--------------------------------------------------------------------------|
| Saida                                                                              |                                                                          |
| Cadastro   Configurações Legais   Autoriza Usuários a Variá                        | veis Informações eSocial                                                 |
| Rubrica Salarial - eSocial                                                         |                                                                          |
| Incidência tributária da rubrica para a INSS                                       | Incidência tributária da rubrica para o IRRF<br>52 America - 13º salário |
| Incidência tributária da rubrica para o FGTS<br>00 🙀 Não é Base de Cálculo do FGTS | Incidência tributária da rubrica Contribuição Sindical                   |

רפאנוס 45 ristech 45

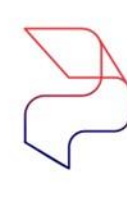

Ţ

0

# 5-m) Cadastro da Pensão Alimentícia no 13º Salário

| Código Descrição                               |   |                  |                                                      |
|------------------------------------------------|---|------------------|------------------------------------------------------|
| Descrição completa                             | - |                  |                                                      |
| PENSAO SOBRE 13º SALARIO                       |   |                  |                                                      |
| Tipo de evento                                 |   |                  |                                                      |
| C Provento                                     |   | C Infor          | mativo (Coluna Desc.)                                |
| • Desconto                                     |   | C Information    | mativo (Coluna Prov.)                                |
| C Base                                         |   |                  |                                                      |
| Botina                                         |   | Ac               | Apenas para Digitação<br>réscimo Valor Min Valor Máx |
| 03 - Valor                                     |   |                  | 100,000000 0,00000 0,000                             |
| Bases Disponíveis                              |   |                  | Bases Autorizadas                                    |
| 02 Salario auxiliar 1                          | ^ | So <u>m</u> ar > | + 01 Salario atual                                   |
| U3 Salario auxiliar 2<br>04 Salario auxiliar 3 |   | Subtrair \       | 1                                                    |
| 05 Salario auxiliar 4                          |   | Jubran           | -                                                    |
| 06 Salario auxiliar 5<br>07 Salario auxiliar 6 |   | < <u>R</u> evoga |                                                      |
| 08 Salario anterior                            | ~ | << <u>T</u> odos | 1                                                    |
| Base Auxiliar                                  |   |                  | _ )                                                  |
| - 44                                           |   |                  |                                                      |
| Tabela progressiva                             |   |                  |                                                      |
|                                                |   |                  |                                                      |

| FLP - Cadastro de Eventos                                                                | ×                                                                                                    |
|------------------------------------------------------------------------------------------|----------------------------------------------------------------------------------------------------|
| aida                                                                                     |                                                                                                    |
| Cadastro Configurações Legais Autoriza Usua                                              | ários a Variáveis   Informações eSocial                                                                             |
| Incidências nas bases de cálculos                                                        | Outros<br>Deve compor o líquido<br>Folha complementar                                                               |
| <ul> <li>□ F.G.T.S.</li> <li>□ I.N.S.S. de férias</li> <li>□ I.R.F. de férias</li> </ul> | Percentual de Transferência<br>0.00<br>Columa do Salário Contribuição                                               |
| Redutores das bases de cálculos                                                          | Quantidade de meses anterior à competência para montagem da<br>base ealanal.<br>00<br>Rubrica Salarial - HomologNet |
| Impressão                                                                                | Integração de Férias                                                                                                |
| Imprimir nos recibos<br>☐ Imprimir descrição completa                                    | No mês (próprio evento) No mês Seguinte (próprio evento)                                                            |
| Não recalcula o valor se<br>originado de variáveis em:                                   | No mês e mês seguinte (próprio evento)                                                                              |
| 🗆 Férias 🔲 Quitação 🥅 Recibos                                                            | <ul> <li>Integrar conforme Tabela de Integração</li> </ul>                                                          |

| G FLP - Cadastro de Eventos                                 | ×                                            |
|-------------------------------------------------------------|----------------------------------------------|
| Saida                                                       |                                              |
| Cadastro   Configurações Legais   Autoriza Usuários a Variá | veis Informações eSocial                     |
| Rubrica Salarial - eSocial                                  |                                              |
| Incidência tributária da rubrica para a INSS                | Incidência tributária da rubrica para o IRRF |
|                                                             | Pensao Alimenticia - 13ª salario             |
| 00 Marcia en calcularia da rubrica para o FGTS              | 00 Al Não é base de cálculo                  |

™nstech

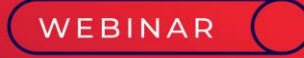

# Simulação do 13° Salário

ے 🗗 %

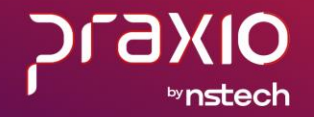

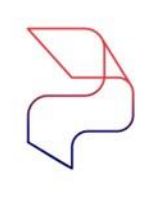

# 6- Simulação do 13º Salário

O cálculo do 13º salário pode ser simulado no módulo de folha de pagamento, ou seja, realizar uma projeção de quanto será o custo da empresa ou até mesmo de um determinado grupo de funcionários.

No menu: Procedimentos Anuais > Cálculo de 13° Salário Simulado:

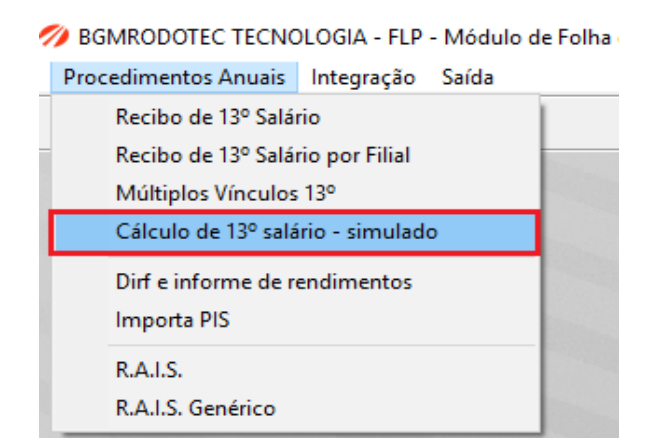

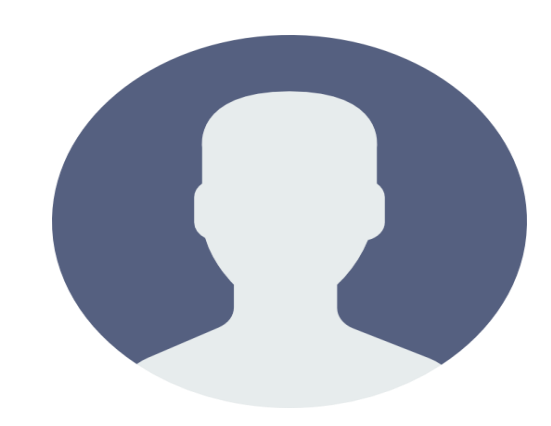

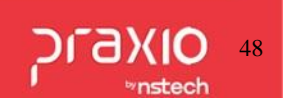

പ്പ

# 6- a) 1ª Parcela do 13º Simulado:

No menu: Procedimentos Anuais > Cálculo de 13° Salário Simulado:

| Empresa<br>1001                                                                                                    | Competência                                                                                                    |
|----------------------------------------------------------------------------------------------------|----------------------------------------------------------------------------------------------------|
| Seleção<br>Somente calcular<br>Somente imprimir<br>Ambos<br>Somente funcionários<br>Ativos<br>Afastados<br>Desligados<br><u>Médias</u> Inibir referência | Somente recibos do banco<br>Somente recibos da agência<br>Somente recibos da agência<br>Base de Cálculo<br>31/12/202<br>31/12/202<br>30/11/202<br>30/11/202 |
|                                                                                                    | Mês / Ano final<br>01/202 11/202<br>Confirmar                                                                                                    |

**Competência:** Deverá ser informado o período da realização do cálculo da 1ª parcela do 13º Salário.

**Base de Cálculo:** Deverá informar até qual vigência o sistema irá realizar a quantidade da contagem dos avos. Ex.: 30/11/AAAA.

Adiantamento: Marcar a opção em tela para a 1ª parcela.

**Médias:** Deverá informar o período de apuração de médias. Ex.: 01/AAAA - 11/AAAA para a primeira parcela.

# 6- b) Emissão do Relatório da 1ª Parcela do 13º Salário Simulado Menu: Relatórios > Relatórios Mensais > Folha de Pagamento:

| Relatórios Quitação Rotinas Auxiliares                                                                                                    | Procedimentos Anuais Integração Saída                                                                                                    |                                                                            |
|----------------------------------------------------------------------------------------------------|----------------------------------------------------------------------------------------------------|----------------------------------------------------------------------------|
| Relatórios Mensais                                                                                                    | Folha de Pagamento                                                                                                    |                                                                            |
| -                                                                                                    |                                                                                                    |                                                                            |
| G FLP - Folha de Pagamento<br>Saída                                                                                                    |                                                                                                    | ×                                                                          |
| Empresa                                                                                                    |                                                                                                    |                                                                            |
| Código         Descrição           11_         13º SALÁRIO SIMULADO                                                                                                    |                                                                                                    | Competência<br>30/11/202                                                   |
| Tipo de Folha<br>C Pagamento<br>C Adiantamento<br>C Informado<br>C Complementar                                                                                                    | Décimo terceiro C Quitação<br>Férias C PLB<br>Quitação Quitação Quitação Quitação                                                                                                    | o Simulada Coletiva<br>erceiro simulado<br>o Complementar Simulada         |
| Próxima folha<br>1<br>Saltar folha por divisões<br>✓ Imprimir resumo de eventos<br>Usar porcentagem dos eventos<br>Usar porcentagem dos eventos<br>Imprimir código do evento (Órgão Gesto<br>Ratear valores (Função/Divisão ou Áre<br>Imprimir HC (Horas Contratadas) | <ul> <li>Separar Proventos / Descontos / Bases</li> <li>Imprimir resumo de eventos por divisão</li> <li>Informações de Tomadores</li> <li>Formulário 132 Colunas</li> <li>Imprimir moldura</li> <li>Informações das filiais</li> <li>Imprimir valores dos eventos informativo</li> <li>Alterar Separador decimal(Eventos de h</li> </ul> | <ul> <li>Agrupar férias na<br/>competência</li> <li>s<br/>oras)</li> </ul> |
| Eventos Áreas Filiais Funções                                                                                                    |                                                                                                    |                                                                            |

& • •

|                                                                                           | FOLHA DE DÉCIMO TERCEIRO SIMULADO<br>COMPETENCIA: S0/11/                                                     | PAGINA :<br>EMISSAO: 10/11<br>HORA : |
|-------------------------------------------------------------------------------------------|----------------------------------------------------------------------------------------------------|--------------------------------------|
| EMODERS - AAS                                                                             | *****                                                                                                    | *******                              |
|                                                                                           |                                                                                                    |                                      |
| Funcionario: 001927/001927 -<br>Divisao : 0003 6300 0024 0002 100% Salario Base: 4 453 78 | Funcao : 0111 - MESTRE Situacao: Ativo<br>Admissao: 01/09/2012 Devindo de Coro: 01/11/2017 & 30/11/2017 (Nor | (main)                               |
|                                                                                           |                                                                                                    |                                      |
| 00163 ARREDONDAMENTO M VALOR 0,11                                                         | 00393 FGTS 13* SALARIO BASE                                                                                  | 8,00 11                              |
| 00200 ADIANT 1* PARCELA VALOR 12,00 2.226,89                                              | 00903 LIQUIDO DE 13. SA BASE                                                                                 | 2.22                                 |
|                                                                                           | 00919 BASE FGTS 13. SAL BASE                                                                                 | 2.22                                 |
|                                                                                           | 00999 BASE SALARIO MENS BASE                                                                                 | 4.4                                  |
|                                                                                           |                                                                                                    |                                      |
| Funcionario: 001751/001751 -                                                              | Funcao : 0037 - AJUDANTE Situacao: Ativo                                                                     |                                      |
| Divisao : 0002.3200.0013.0002 100% Salario Base: 1.216,49                                 | Admissao: 01/10/2010 Periodo de Gozo:                                                                        |                                      |
| 00163 ARREDONDAMENTO M VALOR 0.75                                                         | 00393 FGTS 13* SALARIO BASE                                                                                  | 8.00                                 |
| 00200 ADIANT 1* PARCELA VALOR 12.00 608.25                                                | 00903 LIQUIDO DE 13. SA BASE                                                                                 | 6/                                   |
|                                                                                           | 00919 BASE FCTS 13. SAL BASE                                                                                 | 61                                   |
|                                                                                           | 00997 TOTAL DE PROVENT BASE                                                                                  | 61                                   |
|                                                                                           | 0.0555 BASE SALADIO MENS BASE                                                                                | 1.2                                  |

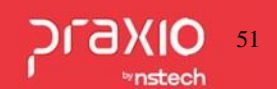

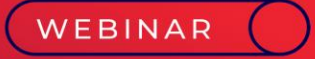

# 

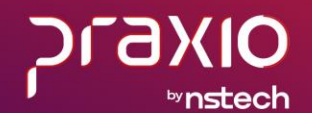

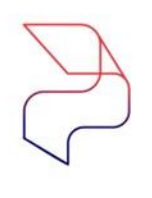

# 7) Cálculo da 1ª Parcela e 2ª Parcela do 13º salário

O cálculo do 13º salário deverá ser calculado na rotina de folha de pagamento.

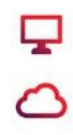

ൽ

#### No menu: Procedimentos Anuais > Recibo de 13° Salário:

BGMRODOTEC TECNOLOGIA - FLP - Módulo de Folha de Pagamento
Procedimentos Anuais Integração Saída

| Recibo de 13º Salário             |  |
|-----------------------------------|--|
| Recibo de 13º Salário por Filial  |  |
| Múltiplos Vínculos 13º            |  |
| Cálculo de 13º salário - simulado |  |
| Dirf e informe de rendimentos     |  |
| Importa PIS                       |  |
| R.A.I.S.                          |  |
| R.A.I.S. Genérico                 |  |
|                                   |  |

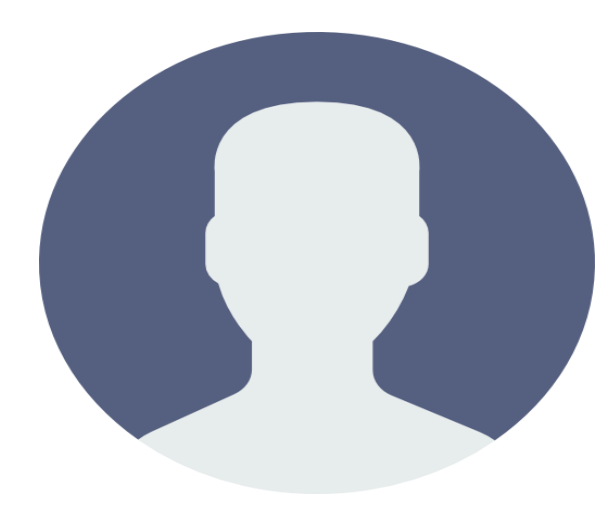

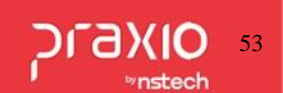

# $\mathcal{P}$

# 7 - a) Como calcular o 13 Salário no sistema

<sup>1</sup>ª Parcela no menu: Procedimentos Anuais > Recibo de 13° Salário:

| Empresa<br>001                                                                                                    |                                                                                                    | -                                                                                                    | Competência<br>30/11/202                           |
|----------------------------------------------------------------------------------------------------|----------------------------------------------------------------------------------------------------|----------------------------------------------------------------------------------------------------|----------------------------------------------------|
| Seleção<br>Somente calcular<br>Somente imprimir<br>Ambos<br>Somente funcionários<br>Ativos<br>Afastados<br>Desligados<br>Médias Inibir referência | Somente recibos do bar<br>Somente recibos da agi<br>Base de Cálculo<br>31/12/202<br>Mín. avos<br>Porcentage<br>1 1 0 50,0<br>Lote Referência<br>00 Novembro/2 | nco<br>ência<br>Paga saldo sobre 13º en<br>em Adto<br>00 % material<br>2020<br>Mês / Ano final<br>11/202 | ter pensões<br>n férias<br>Pagamento<br>30/11/2020 |

**Competência:** Informar o período da realização do cálculo da 1ª parcela do 13º Salário.

**Base de Cálculo:** Informar até qual vigência o sistema ira realizar a quantidade da contagem dos avos. Ex: 30/11/AAAA.

Adiantamento: Marcar a opção em tela para a 1ª parcela.

Médias: Informar o período de apuração de médias. Ex: 01/AAAA - 11/AAAA para a primeira parcela.

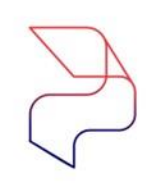

മ

# 7 - b) Relatório da folha do 13º salário

1ª Parcela: Para a emissão do relatório de Folha de 13º Salário ir ao menu:
 Relatórios > Relatórios Mensais > Folha de Pagamento:

| Relatórios | Quitação   | Rotinas Auxiliares | Prog | edimentos Anuais Integração Saída |
|------------|------------|--------------------|------|-----------------------------------|
| Relatório  | os Mensais |                    | •    | Folha de Pagamento                |
| Relatori   |            |                    |      |                                   |

| 🌀 FLP - Folha de Pagamento                                                                                                    |                                                                                                    | ×                                                                                                    |
|----------------------------------------------------------------------------------------------------|----------------------------------------------------------------------------------------------------|----------------------------------------------------------------------------------------------------|
| Saída                                                                                                    |                                                                                                    |                                                                                                    |
| Empresa<br>001<br>Código Descrição<br>56_ POLHA 13º SALARIO                                                                                                    |                                                                                                    | Competência<br>30/11/202                                                                                                    |
| C Pagamento<br>C Adjantamento<br>C Informado<br>C Complementar                                                                                                    | Décimo terceiro     Férias     Quitação     Quitação Complementar                                                                                                    | <ul> <li>⊂ Quitação Simulada Coletiva</li> <li>⊂ PLR</li> <li>⊂ Décimo terceiro simulado</li> <li>⊂ Quitação Complementar Simulada</li> </ul> |
| Próxima folha<br>Saltar folha por divisões<br>Filmprimir resumo de eventos<br>Usar porcentagem dos eventos<br>Imprimir código do evento (Orgão (<br>Ratear valores (Função/Divisão or<br>Imprimir HC (Horas Contratadas)<br>Eventos Areas Filiais Funções | Separar Proventos / D<br>Imprimir resumo de eve<br>Informações de Tomac<br>Formulário 132 Colunar<br>Imprimir moldura<br>Gestor) Informações das filiais<br>u Área) V Imprimir valores dos ev<br>Alterar Separador decir | escontos / Bases Agrupar férias na<br>intos por divisão competência<br>dores<br>s<br>rentos informativos<br>mal(Eventos de horas)             |

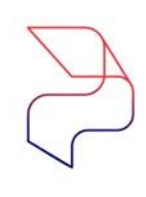

0

# 7 - c) Apresentação da folha de 13º salário

**1ª Parcela:** Relatórios > Relatórios Mensais > Folha de Pagamento:

| FOLMA DE DÉCIMO TERCEIRO<br>COMPETENCIA: 30/11/20:                                                                                                    | PAGINA :<br>IMIBBAO:<br>HORA : | 10/11/20:<br>10:37                                                                     |
|----------------------------------------------------------------------------------------------------|--------------------------------|----------------------------------------------------------------------------------------|
| ENGRESA : 001                                                                                                    |                                |                                                                                        |
| Funcionario: 002630/002630 - Funcao : 0470 - APRENDIZ AIM Situacao: Ativo<br>Divisao : 0001.5350.0004.0002 1004 Salario Base: 450,00 Admissao: 09/05/2017 Periodo de Gogo:                                                                                                    |                                |                                                                                        |
| 00163 ARREDGNDAMENTO M VALOR 0,60 00303 IN35 8/13 SALARI VALOR 5,00 25,60 00393 FGT3 13* SALARIO BASE<br>00212 13 SALARIO INTEGR VALOR 5,00 320,00 0050 IN35 8/13 SALARI VALOR 5,00 25,60 0050 EASE IN35 8/13* BASE<br>00510 EASE IN35 8/13* BASE<br>00513 EASE IRT 13. SAL BASE<br>00513 EASE IRT 13. SAL BASE<br>00597 TOTAL DE FROUVEN BASE<br>00595 TOTAL DE FROUVEN BASE<br>00595 TOTAL DE FROUVEN BASE                                                  | 2,00                           | 6,40<br>320,00<br>295,00<br>294,40<br>320,00<br>320,60<br>25,60<br>480,00              |
| Funcionario: 000916/000916 - Funcao : 0034 - MOTORISTA Situacao: Ativo<br>Divisao : 0002.3100.0012.0002 1004 Salario Base: 1.545,00 Admissao: 08/10/1999 Periodo de Gozo:                                                                                                    |                                |                                                                                        |
| 00163 ARREDCHDAMENTO M VALOR 0,60 00303 IN35 5/13 SALARI VALOR 5,00 123,60 00393 FGT5 13* SALARIO BASE<br>00212 13 SALARIO INTEGR VALOR 12,00 1.545,00 00502 IN35 5/13 SALARI VALOR 5,00 123,60 00503 EASE IN35 5/13* BASE<br>00216 MEDIAS 13* SALARI VALOR 139,00 00503 LIQUIDO DE 13. 3A BASE<br>00909 LEDUCAD DEPEND IR BASE<br>00909 EASE FGT5 13. SAL BASE<br>00999 EASE FGT5 13. SAL BASE<br>00999 TOTAL DE PROVENT BASE<br>00999 TOTAL DE DESCONT BASE | 8,00                           | 123,60<br>1.545,00<br>379,18<br>1.042,22<br>1.545,00<br>1.678,60<br>123,60<br>1.545,00 |

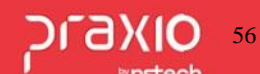

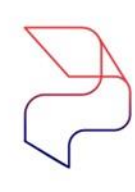

# 7 - d) Impressão do recibo de 13º salário

1ª Parcela: No menu: Procedimentos Anuais > Recibo de 13° Salário:

O Recibo de Pagamento será impresso conforme modelo parametrizado na empresa e poderá ser reimpresso neste mesmo menu na opção "Somente impressão".

| D ELD - Regiling de 120 Califina                  | $\mathbf{v}$ | RECI                 | BO DE 13. SALARIO                                                |                  |                                |                             |
|---------------------------------------------------|--------------|----------------------|------------------------------------------------------------------|------------------|--------------------------------|-----------------------------|
| Saída Consulta Avos Perdidos Fórmulas de cálculos | î            | 001.<br>CNPJ<br>PERÍ | 001 -<br>: 44.191.880/0001-04<br>DDO: 30/12/1899 A 30/12/1899    | APRENDIZ<br>000  | 01/5350 01911368               | MATR. 00<br>00121 CENTRO    |
|                                                   | -            | COD.                 | DESCRIÇÃO                                                        | REF.             | VENCIMENTOS                    | DESCONTOS                   |
| Empresa         Competência           001         | 5            | 163<br>212<br>303    | ARREDONIDAMENTO MES<br>13 SALARIO INTEGRAL<br>INSS S/ 13 SALARIO | 08/12<br>8,00    | 0,60<br>320,00                 | 25,60                       |
| Somente calcular     Somente recibos da agência   |              |                      |                                                                  |                  |                                |                             |
| China H                                           |              |                      |                                                                  |                  | Total de Vencimentos<br>320,60 | Total de Descontos<br>25,60 |
| Ambos Elizabethe Elizabethe                       |              |                      |                                                                  |                  | Valor Liquido >>               | 295,00                      |
| Base de Cálculo Adiantamento Abater pensões       | _            | Sal                  | ário Base Base INSS Base Calc FG<br>480,00 320,00 320,           | rs FGTS da<br>00 | 0 Mês Base Calc<br>6,40 294    | IRF Faixa IRRF<br>,40 0,00  |

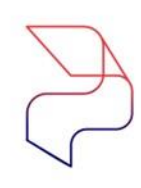

പ്പ

# 7 - e) 13º salário - 2ª parcela

2ª Parcela: No menu: Procedimentos Anuais > Recibo de 13° Salário:

| Jeleçau                                                                     | Somente recibos do banco                                                                                                    |
|-----------------------------------------------------------------------------|----------------------------------------------------------------------------------------------------|
| C Somente calcular<br>C Somente imprimir<br>C Ambos<br>Somente funcionários | Somente recibos da agência  Base de Cálculo Adiantamento Adiantamento |
| Afastados     Desligados                                                    | Min. avos Porcerragem Adio N. proximo recido 20/12/2021<br>1                                                                                                    |

# **Competência: Importante** diferenciar a **data da Competência**

conforme exemplo de 20/12/AAAA para que não haja conflito na geração da Sefip Mensal e da competência 13 que será gerado em Dezembro.

**Base de Cálculo:** Deverá informar até qual vigência o sistema ira realizar a quantidade da contagem dos avos, Ex: 31/12/AAAA.

**Médias:** Deverá informar o período de apuração de médias. Ex: 01/AAAA - 12/AAAA para a segunda parcela.

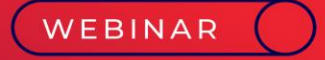

# Sefip e Encargos 13º Salário

∽ 🖵 🗠

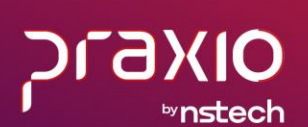

# $\mathcal{P}$

# 8 - SEFIP- 1ª parcela - prazo para pagamento do FGTS

Informações importantes na geração do 13º Salário da 1ª parcela:

## **ENCARGOS SOCIAIS**

INSS: Na primeira parcela do 13º salário, não há incidência do INSS.

**FGTS:** O FGTS incidirá sobre o valor pago, efetivamente, pelo regime de competência, ou seja, se o pagamento da primeira parcela ocorrer em novembro, o FGTS deverá ser recolhido até o dia 07 de dezembro, **junto com a folha de pagamento.** 

A SEFIP gerada na competência 30/11/AAAA trará valores referente ao FGTS mensal e o FGTS da 1ª parcela do 13º Salário.

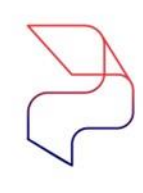

Ţ

0

# 8- a) SEFIP Mensal e do 13º Salário – 1ª Parcela

**Relatórios > Relatórios Legais > Sefip:** 

| mpresa                                           | Competência Código de Recolhimento                         |
|--------------------------------------------------|------------------------------------------------------------|
| 001                                              | ✓ 30/11/202 III 115 Recolhimento (no prazo ou em atraso)   |
| lecolhimento FGTS Recolhimento INSS              | Arquivo a gerar Competência 13º Competência/s113º          |
| 7/12/202 18/12/202 19                            | sis e Dec\Sefip\SUPPORT\2020\05\SEFIP.RE 🐮 / / 🔟 30/11/202 |
| Send le la la la la la la                        |                                                            |
| zerai   Empresas   Atastados   Totais dos Reg. 1 | ipo 30   Fgts Comptem.   Filias   Funções                  |
| Gerar endereços para admitidos entre :           | Código de Pagamento da GPS                                 |
| 01/11/202 B e 30/11/202 B                        | 2100 Empresas em Geral - CNPJ                              |
|                                                  | Código Fixo de Agente Nocivo                               |
| Indicador recolhimento FGTS                      |                                                            |
| No prazo                                         | Modalidade de Parcelamento do FGTS                         |
| Indicador recolhimento INSS                      | T - Heconimiento do PGTS com individualização dos Valores  |
| No prazo 👻                                       | Tipo de folha                                              |
| índice de recolhimento                           |                                                            |
| em atraso I.N.S.S. T Errata de func. sem PIS     | Empresas cadastradas Empresas a juntar na relação          |
| 0,00 V Imprimir fund, sem PIS                    | 003 Agrupa >                                               |
| Empress /Filial respons fuel                     | 004 Agrupa Todos >>                                        |
| Empresa                                          | 005                                                        |
| 001                                              | 007 < <u>Revoga</u>                                        |
|                                                  | 008 v << Revoga Todos                                      |
| - mai                                            | Inne<br>Aliquistas IEPAS /Lerceiros) cadastradas           |
| 1001                                             | (10000 - Alia, do Cadastro de Empresas I                   |
| ✓ Utiliza CBO 2002                               | Agrupa >                                                   |
| Centraliza recolhim C Senarar INSS de 13         |                                                            |
| E Imprimir Listagero E Bateio Euroão/Div         | < Revoga                                                   |
| i inpini ciologeni i indelo i digas pri          | 1                                                          |

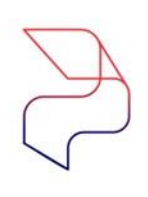

മ

# 8-b) Emissão da GPS 13º Salário da 2ª Parcela

Informações importantes na geração do 13º Salário na 2ª parcela:

#### **ENCARGOS SOCIAIS**

**INSS:** Na segunda parcela do 13º salário será recolhido em GPS em guias separadas da Folha mensal e terá como prazo até o dia **20/12.** 

#### Menu: Relatórios> Relatórios Legais>> GUIA DE INSS

| Empresa<br>001                                       | Competência     Tipo     20/12/202     III     Compressão de G     Arguino Banchi |
|------------------------------------------------------|-----------------------------------------------------------------------------------|
| Tipo de Folha<br>Décimo Terceiro Salário             | Pagamento                                                                         |
| Código de Pagamento<br>2100 Empresas em Geral - CNPJ | X Multa e Juros Vias Imprimir por SAT                                             |
| Banco conta corrente                                 | Arquivo texto a gerar                                                             |
| Uso da empresa                                       | Indicador autorização     O Não                                                   |

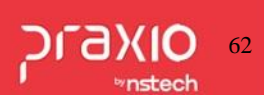

# 8- c) SEFIP do 13º Salário da 2ª Parcela

### **Relatórios > Relatórios Legais > SEFIP Mensal e 13º Salário:**

| mpresa                                                                                                    | Competência Código de R                   | ecolhimento         |                                         |
|----------------------------------------------------------------------------------------------------|-------------------------------------------|---------------------|-----------------------------------------|
| 001                                                                                                    |                                           | ento (no prazo ou e | m atraso)                               |
| ecolhimento FGTS Recolhimento INSS                                                                                                    | Arquivo a gerar                           | Compete             | ência 13º Competência(s) 13º            |
| 7/01/202 19/01/202 19                                                                                                    | is e Dec\Sefip\SUPPORT\2020\05\SEFIF      | P.RE 11             | 33 20/12/202                            |
| and I considered and the construction of the construction of the c | wool en enne leve lever                   |                     |                                         |
| terai   Empresas   Atastados   Totais dos Reg. 1                                                                                                    | ipo 30   Fgts Complem.   Filias   Funçõe: | *                   |                                         |
| Gerar endereços para admitidos entre :                                                                                                    | Código de Pagamento da GPS                |                     |                                         |
| 01/12/2020 IS e 31/12/2020 IS                                                                                                    | Cádico Eiro de Agente Nacius              |                     | <u> </u>                                |
| Indicador recolhimento EGTS                                                                                                    | LUTILIZAB DO CADASTRO DE FUNCÃO           |                     |                                         |
| No prazo                                                                                                    | Modalidade de Parcelamento do FGTS        |                     | <u> </u>                                |
| Indicador recolhimento INCC                                                                                                    | 1 - Recolhimento do FGTS com individual   | lizacao dos valores | -                                       |
| No prazo                                                                                                    | Tipo de folha                             |                     |                                         |
|                                                                                                    |                                           |                     | w.                                      |
| Indice de recolhimento                                                                                                    | Empresas cadastradas                      |                     | Empresas a juntar na relação            |
| 0.00 Fit trade function PIS                                                                                                    | 002                                       | Agrupa ≻            | 001                                     |
| i implimit func. sem P15                                                                                                    | 003                                       | Agrupa Todos 22     |                                         |
| Empresa/Filial responsável                                                                                                    | 005                                       | Adiaba Tagas >>     |                                         |
| [001 -]                                                                                                    | 005                                       | < <u>R</u> evoga    |                                         |
|                                                                                                    | 1800                                      | << Revoga Todos     |                                         |
|                                                                                                    | Aliguotas (FPAS/Terceiros) cadastradas    |                     | Somente as Aliquotas (FPAS/Terceiros)   |
|                                                                                                    |                                           | I Transformer I     | 0000 - Aliq. do Cadastro de Empresas (F |
| 🔽 Utiliza CB02002 🛛 🗂 Usar % dos eventos                                                                                                    |                                           | Agrupa >            |                                         |
| Centraliza recolhim. 🦳 Separar INSS de 13*                                                                                                    |                                           | - Devenera I        |                                         |
| 🦵 Imprimir Listagem 🦵 Rateio Função/Div                                                                                                    |                                           | < Revoga            |                                         |
|                                                                                                    | Modalidade do arquisio                    |                     |                                         |

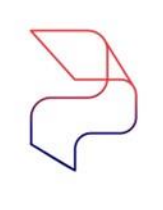

# 8 - d) SEFIP Mensal e 13º Salário da 2ª Parcela com FGTS - Explicação

ൽ Ţ

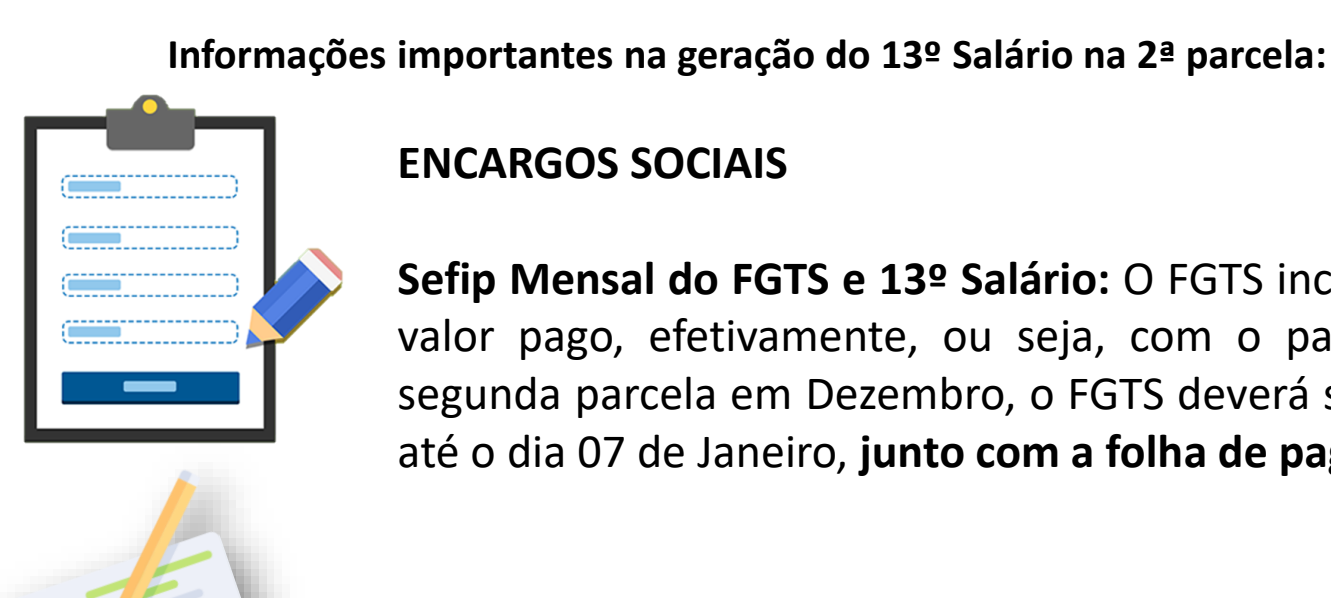

### **ENCARGOS SOCIAIS**

Sefip Mensal do FGTS e 13º Salário: O FGTS incidirá sobre o valor pago, efetivamente, ou seja, com o pagamento da segunda parcela em Dezembro, o FGTS deverá ser recolhido até o dia 07 de Janeiro, junto com a folha de pagamento.

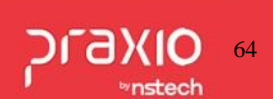

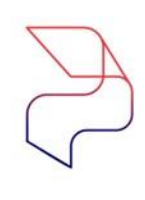

Ţ

0

# 8 - e) SEFIP Mensal e 13º Salário da 2ª Parcela com FGTS - Arquivo

**Relatórios > Relatórios Legais > SEFIP Mensal e 13º Salário:** 

| saida                                                                                                    |                                                                                                    |
|----------------------------------------------------------------------------------------------------|----------------------------------------------------------------------------------------------------|
| Empresa                                                                                                    | Competência Código de Recolhimento                                                                                                    |
| 001                                                                                                    | 31/12/202 115 Recolhimento (no prazo ou em atraso)                                                                                                    |
| Recolhimento FGTS         Recolhimento INSS         Ar           07/01/202         10         19/01/202         10         jiii                                                                                                    | Image: competencia 13*     Competência 13*     Competência 13*       a e Dec\Sefip\SUPPORT\2020\05\SEFIP.RE     Image: competência 13*     20/12/202                                                                                              |
| Geral Empresas Afastados Totais dos Reg. Tip                                                                                                    | xo 30   Fgts Complem.   Filias   Funções                                                                                                    |
| Gerar endereços para admitidos entre :<br>01/12/202 IS e 31/12/202 IS<br>Indicador recolhimento FGTS<br>No prazo<br>Indicador recolhimento INSS<br>No prazo                                                                                                    | Código de Pagamento da GPS<br>2100 Empresas em Geral - CNPJ<br>Código Fixo de Agente Nocivo<br>UTILIZAR DO CADASTRO DE FUNÇÃO<br>Modalidade de Parcelamento do FGTS<br>1 - Recolhimento do FGTS com individualização dos valores<br>Tipo de folha |
| Índice de recolhimento<br>em atraso I.N.S.S. Errata de func. sem PIS<br>0.00 ▼ Imprimir func. sem PIS<br>Empresa/Filial responsável<br>Empresa<br>001<br>Filial<br>001<br>V Utiliza CB02002 □ Usar % dos eventos<br>Centraliza recolhim. Separar INSS de 13°<br>Imprimir Listagem □ Bateio Função/Div | Empresas cadastradas       Agrupa >         003       Agrupa >         004       Agrupa Todos >>         005       <                                                                                                    |
| Informar valores a compensar por Tomador                                                                                                    | Modalidade do arquivo                                                                                                    |

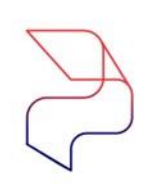

# 8 – f) SEFIP Exclusiva de 13º Salário - Explicação

Informações importantes na geração do 13º Salário – SEFIP :

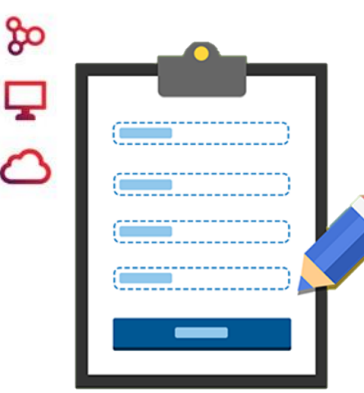

Você sabia que as empresas obrigadas a DCTFWeb não precisam enviar a **GFIP competência 13**?

Anteriormente, as empresas enviavam para a Previdência Social, até 31 de janeiro do ano seguinte, uma GFIP, apenas com as informações previdenciárias sobre o 13º salário.

\$

Agora com a obrigatoriedade da DCTFWeb não há necessidade desse envio e todas as empresas dos grupos 1, 2 e 3 do eSocial estão dispensadas de transmitir a GFIP da competência 13, pois já apuram as contribuições previdenciárias por meio da DCTFWeb.

# SEFIP Exclusiva de 13º Salário - Explicação

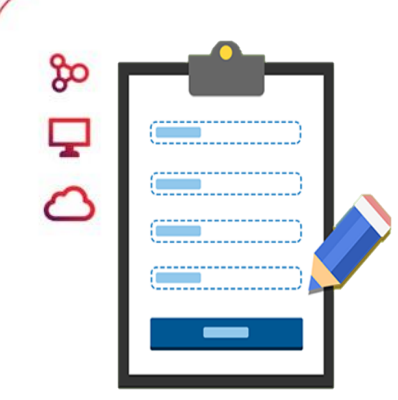

\$

Isso porque, de acordo com o Manual da Sefip 8.4, a GFIP da Competência 13 é exclusivamente para prestar informações à Previdência Social. Por sua vez, o artigo 19 da Instrução Normativa RFB 2.005 de 2021 informa que a DCTFWeb substitui a GFIP como instrumento de confissão de dívida e de constituição do crédito previdenciário.

Para que fique claro, mesmo que a empresa tenha recolhimento de FGTS sobre 13º salário, estará dispensada do envio da GFIP exclusiva para essa competência, contendo as informações previdenciárias do 13º salário, quer seja com movimento ou sem movimento.

Ressalte-se que o FGTS sobre o 13º salário 2º parcela continua sendo informado e apurado, normalmente, na GFIP da competência dezembro.

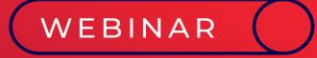

# Envio ao eSocial 13º Salário

JIJSS ™nstech 🏷 🖵 %

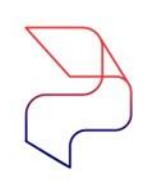

Ţ

# 8) Instruções de envio do 13º Salário ao eSocial

Para a geração de Folha de Pagamento de 13º Salário deverá ser utilizada a rotina normal conforme abaixo:

PAGAMENTO EM DUAS PARCELAS DO 13º SALÁRIO: Neste caso haverá a 1ª parcela, paga normalmente até o dia 30/nov e a 2a. parcela paga até o dia 20/dez.

A **1a. parcela** será enviada ao eSocial na rotina de Encerramento Mensal (eSocial), juntamente com a Folha de Pagamento da competência em que foi gerada, ou seja seguirá dentro do mesmo **xml de S1200** da folha da competência.

Já para a **2a. parcela,** também será utilizada a rotina de Encerramento Mensal (eSocial), porém está deve ser enviada até o dia **20/Dez.** 

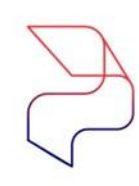

മ

Ţ

0

# 8-a) Parametrização dos eventos para envio ao eSocial

**Importante:** para que seja possível que o sistema reconheça as informações nos dois envios, será necessário uma parametrização dos eventos de Adiantamento do 13º Salário utilizando as incidências e rubricas referentes ao Adiantamento eSocial, conforme tabela 3 para os eventos internos 252, 300, 301 e 306.

Veja a nota técnica em https://portal.esocial.gov.br/manuais/nota-orientativa-010-2018-adiantamento-integral130.pdf

O envio da S1200 de 13º Salário é feito da rotina de Encerramento Mensal eSocial, marcando a opção " "Fechamento Anual", no seguinte caminho: (Procedimentos Mensais > Encerramento Mensal (eSocial)).

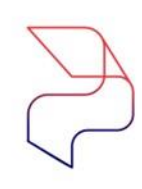

# 8- b) Envio ao eSocial – Encerramento Mensal da 1ª parcela do 13º Salário

15

### Procedimentos Mensais > Encerramento Mensal

| Empresa                       |                   |                                     |                    | Competên   |
|-------------------------------|-------------------|-------------------------------------|--------------------|------------|
| 001                           |                   |                                     |                    | 30/11/202  |
| Pagamento     Pécimo terceiro | C Folh<br>C Quite | a Complementar<br>ação Complementar | C PLR<br>C Todos   |            |
| Filiais cadastradas           |                   |                                     | Filiais associadas |            |
| [001]                         | 1                 | <u>A</u> grupa >                    | _                  |            |
|                               |                   | Agr. <u>I</u> odos >>               | Agrupar            | as filiais |
|                               |                   | < <u>R</u> evoga                    | Conf               | irmar      |
|                               |                   | << Rev. Todos                       |                    |            |

Informações: Primeiro passo:

### Envio da 1ª parcela do 13º Salário:

É necessário é realizar o encerramento mensal para o envio do eSocial.

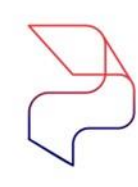

# 8- c) Envio ao eSocial – Encerramento Mensal eSocial

### **Procedimentos Mensais > Encerramento Mensal eSocial**

| E 🖪 Q - 1                                                       |                                                                    |                                                     |
|-----------------------------------------------------------------|--------------------------------------------------------------------|-----------------------------------------------------|
| Filtros                                                         |                                                                    |                                                     |
| Fabela                                                          |                                                                    |                                                     |
| S1200 - Remuner                                                 | ação do Trabalha                                                   | dor vinculado ao Regime Geral de Previdência Social |
| Competência                                                     | Tipo Ambie                                                         | ente                                                |
| 11/202                                                          | 1 - Produção                                                       | Fechamento Anual                                    |
| Empresa / Filial                                                |                                                                    | Q III (                                             |
| Empresa / Filial                                                |                                                                    | Descrição Filial                                    |
| Empresa / Filial<br>Associar 💽<br>Código Empresa                | Código Filial                                                      | Q 💷                                                 |
| Empresa / Filial<br>Associar 🛟<br>Código Empresa<br>4           | Código Filial                                                      | Descrição Filial                                    |
| Empresa / Filial<br>Associar 😜<br>Código Empresa<br>4<br>4      | <ul> <li>Código Filial</li> <li>1</li> <li>2</li> </ul>            | Descrição Filial                                    |
| Empresa / Filial<br>Associar 😱<br>Código Empresa<br>4<br>4<br>4 | <ul> <li>Código Filial</li> <li>1</li> <li>2</li> <li>3</li> </ul> | Descrição Filial                                    |

### Informações:

Nesta rotina será feito o envio da 1ª parcela do 13º Salário e a Folha de Pagamento.

Assim ao processar na tela a tabela S-1200 será enviada ao eSocial.
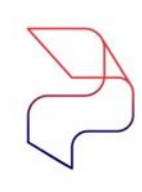

# 8- d) Envio ao eSocial – Tag do Xml da 1ª parcela do 13º Salário

#### Demonstração da Tag

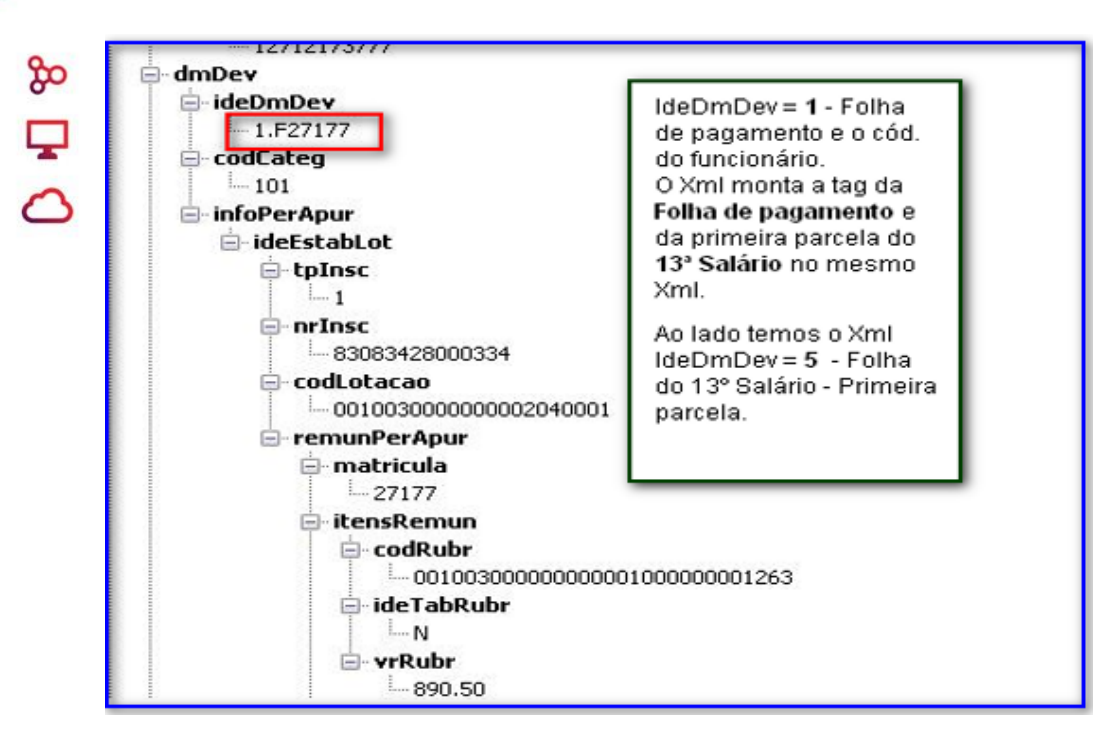

#### Informações:

No envio da **1ª parcela do 13º Salário ao eSocial** é montado a tag com as informações na tabela S-1200.

No qual os valores são compostos junto com a Folha de Pagamento.

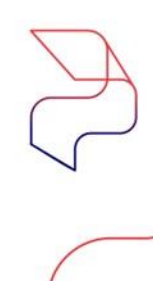

#### Demonstração da Tag

& 1 2

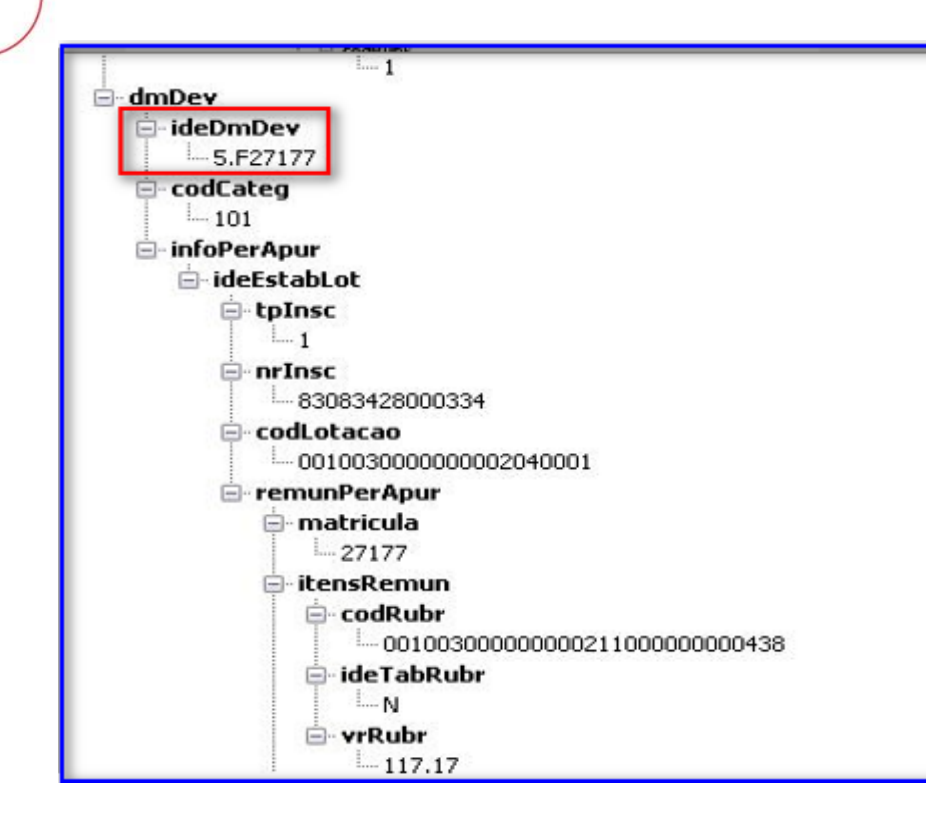

#### Informações:

Ao lado a tag com o Xml da Folha 5 – 13º Salário primeira parcela.

Nesta competência da primeira parcela a tag do 13º Salário é montada junto com a Folha de Pagamento.

# 8-e) Envio ao eSocial – Múltiplos Vínculos na 2ª parcela

Procedimentos Mensais > Múltiplos Vínculos eSocial

| FLP - Múltipk                                | s Vínculos eSocial         |                               |                            |                               |
|----------------------------------------------|----------------------------|-------------------------------|----------------------------|-------------------------------|
| 🗄 📼 Q - 1                                    |                            |                               |                            |                               |
| Cadastro Log                                 |                            |                               |                            |                               |
| Empresa                                      |                            |                               | Filial                     |                               |
|                                              |                            | -                             | L                          |                               |
| Tipo colaborado                              | r Nº do Registr            | o Nome                        |                            |                               |
| Competência<br>31/12/2018<br>Indicador de de | Foha anual                 | ao previdenciária do trat     | alhador                    |                               |
| 2 - O declarante                             | splica a alíquota de desco | onto do segurado sobre a difi | erença entre o limite máxi | no do salário de contribuição |
| Vinculo empregati                            | cio com outra(s) empresa   | a(s) e/ou que exerce atividad | es de contribuinte individ | al Pressione                  |
| Tipo da inscri                               | ção Número da inscr        | rição                         |                            | Valor da remun                |
|                                              | •                          |                               |                            |                               |
| Categoria do                                 | trabalhador                |                               |                            |                               |
| 9                                            |                            |                               |                            |                               |
| Tipo de incri 🔺                              | Número de inscrição        | Valor da remuneração          | Código da categoria        | Descrição                     |
|                                              |                            |                               |                            |                               |
|                                              |                            |                               |                            |                               |
| (NP)                                         | 28.649.694/0001-01         | 3.800,0                       | 0 10                       | )1 Empregado - Geral, inclusi |
| CNP)                                         | 28.649.694/0001-01         | 3.800,0                       | 0 10                       | )1 Empregado - Geral, inclus  |
| CNP)                                         | 28.649.694/0001-01         | 3.800,0                       | 0 10                       | 11 Empregado - Geral, inclus  |
| CNP)                                         | 28.649.694/0001-01         | 3.800,0                       | 0 10                       | 11 Empregado - Geral, indus   |
| CNP)<br>31 44 4 1de                          | 28.649.694/0001-01         | 3.800,0                       | 0 10                       | 11 Empregado - Geral, indus   |

Informações: Antes de enviar necessário verificar será OS funcionários que são múltiplos vínculos e realizar a rotina a seguir. Foi implementado um check box na tela Múltiplos Vínculos eSocial (Procedimentos Mensais > Múltiplos Vínculos eSocial) que possibilitará gerar folha anual (2ª.parcela de 13º. Salário).

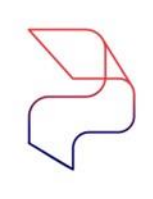

## 8- f) Envio ao eSocial – XML dos múltiplos vínculos

Informamos no XML que o funcionário é múltiplos vínculos, montamos as seguintes

\$ 7 () tags:

| 😫 Exibição do XMI                                                                                                    |   |
|----------------------------------------------------------------------------------------------------|---|
| E Contraction of the second second se |   |
| Nito Pesquisa                                                                                                    |   |
| Tan                                                                                                    |   |
| Φ.Θ.                                                                                                    |   |
|                                                                                                    |   |
| ⊖- ideEmpregador                                                                                                    |   |
| 🖻 tplnsc                                                                                                    |   |
| -1                                                                                                    |   |
| ⊖- nrInec                                                                                                    |   |
| - 51663680                                                                                                    |   |
| Contrab                                                                                                    |   |
| -07694616890                                                                                                    |   |
| ⊖ nisTrab                                                                                                    |   |
| - 12188876433                                                                                                    |   |
| E-InfoHV 0                                                                                                    |   |
| E indPW                                                                                                    |   |
| -2                                                                                                    |   |
|                                                                                                    |   |
| 0 -1                                                                                                    |   |
| 🗸 🖯 nrinsc                                                                                                    |   |
| 28649694000101                                                                                                    |   |
| odCateg                                                                                                    |   |
| - 101                                                                                                    |   |
|                                                                                                    |   |
| - der Der                                                                                                    |   |
| in deDmDev                                                                                                    |   |
| - 5.F2226871                                                                                                    |   |
| ⊖- codCateg                                                                                                    |   |
| - 101                                                                                                    |   |
| 1                                                                                                    | ) |

# 8-g) Significado de cada tag do XML – Múltiplos Vínculos

Veja abaixo o significado de cada tag montada:

- 1. infoMV: Informação de Múltiplos Vínculos;
- indMV: Indicador de desconto da contribuição previdenciária do trabalhador (Valores Válidos: 1, 2, 3);
- remunOutrEmpr: Informações relativas ao trabalhador que possui vínculo empregatício com outra(s) empresa(s) e/ou que exerce outras atividades como contribuinte individual;
- 4. tplnsc: o código correspondente ao tipo de inscrição;
- 5. nrinsc: o número de inscrição do contribuinte;
- 6. codCateg: o código da categoria do trabalhador na qual houve a remuneração;
- virRemunOE: o valor da remuneração recebida pelo trabalhador na outra empresa/atividade, sobre a qual houve desconto/recolhimento da contribuição do segurado.

IMPORTANTE: Nos casos de Autônomo/Estagiário e Pró-labore, o checkbox anual não será habilitado.

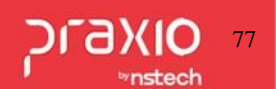

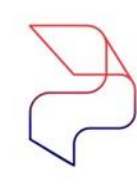

# 8- h) Envio ao eSocial – Encerramento Mensal da 2ª parcela do 13º Salário

### **Procedimentos Mensais > Encerramento Mensal**

| Empresa                          |                   |                                     |                    | Competência  |
|----------------------------------|-------------------|-------------------------------------|--------------------|--------------|
| 001                              |                   |                                     | 10                 | 20/12/202    |
| C Pagamento<br>← Décimo terceiro | C Folh<br>C Quite | a Complementar<br>ação Complementar | C PLR<br>C Todos   |              |
| Filiais cadastradas              |                   | 1                                   | Filiais associadas |              |
| [001_                            |                   | Agrupa >                            |                    |              |
|                                  |                   | Agr. <u>I</u> odos >>               | Agrupar a          | as filiais e |
|                                  |                   | < <u>R</u> evoga                    | Confi              | rmar         |
|                                  |                   | << Rev. Todos                       |                    |              |

Informações:

Primeiro passo:

#### Envio da 2ª parcela do 13º Salário:

É necessário é realizar o encerramento mensal para o envio do eSocial.

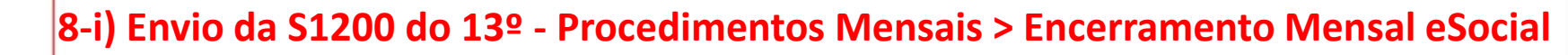

| Filtros                                                      |                           |                                                                                                    |                                                                                                    |
|--------------------------------------------------------------|---------------------------|----------------------------------------------------------------------------------------------------|----------------------------------------------------------------------------------------------------|
| Tabela                                                       |                           |                                                                                                    |                                                                                                    |
| S1200 - Remunera                                             | ação do Trabalhao         | dor vinculado ao Re                                                                                             | gime Geral de Previdência Social                                                                                                    |
| Competência                                                  | Tipo Ambie                | inte                                                                                                    |                                                                                                    |
| 12/2021                                                      | 1 - Produção              | ~                                                                                                    | Fechamento Anual                                                                                                    |
|                                                              |                           |                                                                                                    |                                                                                                    |
| Empresa / Filial                                             |                           |                                                                                                    | r 🔍 💷 🚞                                                                                                    |
| Associar                                                     | -                         |                                                                                                    |                                                                                                    |
| Código Empresa                                               | Código Eilial             | Descrição Filial                                                                                                |                                                                                                    |
|                                                              |                           |                                                                                                    |                                                                                                    |
| 1                                                            | 2                         |                                                                                                    | to a filmer                                                                                                    |
| 2                                                            | 1                         |                                                                                                    | 1                                                                                                    |
| 3                                                            | 1                         | and the second                                                                                                  | and the second second se |
|                                                              |                           |                                                                                                    |                                                                                                    |
| 999                                                          | 1                         | the second second second second second second second second second second second second second second second se | and the second second se |
| 999<br>999                                                   | 1                         |                                                                                                    |                                                                                                    |
| 999<br>999<br>H4 44 4 1 de 5<br>Desassociar C                | 1<br>2<br>• • • • • • • • |                                                                                                    |                                                                                                    |
| 999<br>999<br>IH H I de 5<br>Desassociar<br>Código Empresa   | Código Filial             | Descrição Filial                                                                                                |                                                                                                    |
| 999<br>999<br>Itt tt 1 de 5<br>Desassociar<br>Código Empresa | 1<br>2<br>Código Filial   | Descrição Filial                                                                                                |                                                                                                    |

ന്റ

- 1. Selecionar a tabela S-1200;
- 2. Informar a competência 12/AAAA;

3. Marcar o checkbox **Fechamento Anual** para que seja enviado as informações de 13º Salário da 2ª Parcela, pois caso não marque será enviado as informações da folha de pagamento mensal. Após isso o procedimento é semelhante ao realizado mensalmente, deverá associar empresa/filial.

Clicar na opção de consulta para que o sistema possa carregar as informações e selecionar os funcionários que aparecerão na lista e processar o envio.

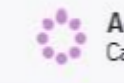

Aguarde!!

Carregando as informações da tabela S1200

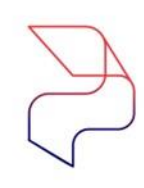

# 8-j) Envio da S1200 do 13º Salário ao eSocial

Há uma S1200 específica a ser enviada para a Folha de 13º Salário.

Nesta competência devem ser enviadas duas S1200, uma mensal (correspondente a Folha Mensal de dezembro) e outra anual (correspondente Folha anual de 13º Salário).

| S-1200 - Remuneração d 📍 | Detalhes | Status      | Tipo de processo | Competência | Tipo lotação | Período apuração | 🕈 Data Consulta   | Indicativo apuração |
|--------------------------|----------|-------------|------------------|-------------|--------------|------------------|-------------------|---------------------|
| 027728                   |          |             |                  |             |              | 1                |                   |                     |
| 027728 -                 | 6        | 5 - Sucesso | 1 - Inclusão     | 20/12/20    | F - Funcio   | 20 -12           | 17/12/20 11:50:24 | 5 - Decimo terceiro |
| 027728 -                 | 6        | 5 - Sucesso | 1 - Inclusão     | 31/12/20    | F - Funcio   | 20 -12           | 06/01/20 16:02:44 | 1 - Folha Mensal    |

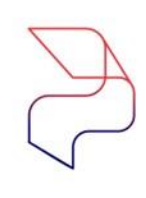

# 8-k) Envio da S1280 do 13º Salário ao eSocial

& 1 0 Há uma S1280 específica a ser enviada para a Folha de 130. Salário. Então somente nesta competência devem ser enviadas duas S1280, uma mensal (correspondente a Folha Mensal de dezembro) e outra anual (correspondente Folha anual de 130. Salário).

A **S1280** é enviada da rotina de geração de GPS, nesse momento ela será gerada e aparecerá no Gerenciador eSocial.

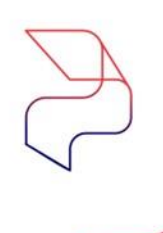

Ţ

#### **Relatórios>> Relatórios Legais>> GPS**

| Competência     20/12/20: 15           | Tipo     Impressão de Guia     Arguino Bancário                                  |
|----------------------------------------|----------------------------------------------------------------------------------|
| Pagamento<br>▼ / / IS                  | Imprimir 2 por folha     Imprimir Empresa / Fil                                  |
| × Multa e Juros Vias<br>■ 0,00 × 💷 1 🚖 | Imprimir por SAT                                                                 |
| Arquivo texto a gerar                  | Model                                                                            |
| Indicador autorização                  | C Não                                                                            |
|                                        | Competência 20/12/20. Pagamento  Arquivo texto a gerar Indicador autorização Sim |

#### Rotinas Auxiliares>> eSocial>> Gerenciador eSocial

| 1 | S-1280 - Informaç | Detalhes | Status      | Tipo de processo | Competência | Tipo lotação | Período apuração | ٩ | Data Consulta     | Indicativo apuração |
|---|-------------------|----------|-------------|------------------|-------------|--------------|------------------|---|-------------------|---------------------|
|   |                   |          |             |                  |             |              |                  |   |                   |                     |
|   |                   | 6        | 5 - Sucesso | 1 - Inclusão     | 20/12/20    |              | 20 -12           |   | 17/12/20 14:03:14 | 5 - Folha Anual     |
|   | A REAL PROPERTY.  | Q        | 5 - Sucesso | 1 - Inclusão     | 31/12/20    |              | 20 -12           |   | 03/01/20 19:14:14 | 1 - Folha Mensal    |

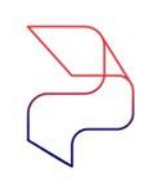

മ

# 8-I) Envio da S1299 fechamento do 13º Salário ao eSocial

Será necessário gerar uma S1299 de fechamento e totalização da Folha de 13º Salário também na rotina de Enceramento Mensal (eSocial), marcando a opção "Fechamento Anual".

| S-1299 - Fechamento dos E | Detalhes | Status      | Tipo de processo | Competência | Tipo lotação | Período apuração | 🕈 Data Consulta      | Indicativo apura 🔻 |
|---------------------------|----------|-------------|------------------|-------------|--------------|------------------|----------------------|--------------------|
|                           |          |             | 1                |             |              |                  |                      |                    |
|                           | Q        | 5 - Sucesso | 1 - Inclusão     | 20/12/20    |              | 2011-12          | 20/12/20 ) 17:26:59  | 5 - Folha Anual    |
|                           |          | 5 - Sucesso | 2 - Alteração    | 31/12/20    |              | 20 -12           | 14/01/20: ) 19:52:59 | 1 - Folha Mensal   |

Caso não sejam possível enviar a S1299 até o dia 20/dez, deve ser enviada uma S1295 para totalização, porém a S1299 deve ser enviada posteriormente assim que possível.

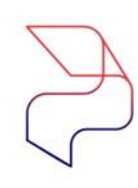

# 8-m) Envio da S1210 fechamento do 13º Salário ao eSocial

\$ • **Importante:** Será gerado um <u>único</u> xml da tabela S1210 – Pagamentos de Rendimentos do trabalho, será necessário observar no arquivo da competência no qual ocorre o fato gerador (pagamento) da folha mensal e 13º Salário.

Exemplo: **Regime Caixa:** A folha mensal 11/20XX paga em 12/20XX e o Adto Salarial pago em 12/20XX será demonstrado junto com a segunda parcela do 13º Salário pago até dia 20/12.

Desta forma o xml será demonstrado seguindo o regime de apuração.

Segue exemplo do xml:

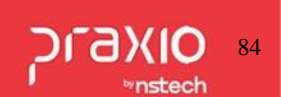

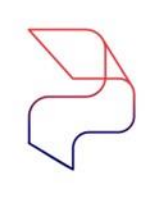

Ţ

0

# 8-n) Envio da S1210 fechamento do 13º Salário ao eSocial

| 2 Exibição do XML                                                                                                    | 🔒 Exibição do XML                                                                                                    | 🛃 Exibição do XML      |
|----------------------------------------------------------------------------------------------------|----------------------------------------------------------------------------------------------------|------------------------|
| Filtro Decquica                                                                                                    | Elitro Pesquira                                                                                                    | •                      |
|                                                                                                    |                                                                                                    | Filtro Pesquisa<br>Tag |
| <pre> evtPgtos ideEvento ideEmpregador ideBenef ideps infoPgto infoPgto idertPgtor idertPgtoFl idertPgtoFl idertPg</pre> | infoPgto<br>indtPgto<br>in 2020-12-20<br>int tpPgto<br>in 1<br>indResBr<br>ins<br>detPgtoFl<br>ingrade<br>ingrade<br>ingr | <pre></pre>            |

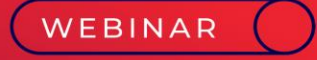

# Complemento de 13º Salário

° ⊈ 🗠

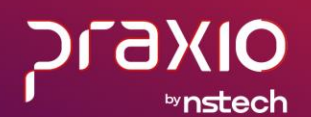

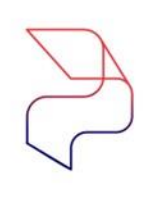

# 9- Pagamento de complemento de 13º salário (Médias)

& **₽** 

Para as empresas que adotam o pagamento do complemento de 13º Salário referente a diferença de médias, esta verba será paga na folha de pagamento de Salário na competência de dezembro do ano vigente.

Para realizar este pagamento é necessário: 1. Criar um novo evento de pagamento de Complemento de 13º Salário (Cadastros > Eventos > Cadastros de Eventos).

Exemplo a seguir:

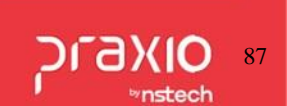

# 9- a) Criação do evento para o complemento de 13º salário (Médias)

| P FLP - Cadastro de Eventos<br>Saida                                                                                                    | TE                                | LA DE EXEMPLO                                                                     | ×                                                                               |
|----------------------------------------------------------------------------------------------------|-----------------------------------|-----------------------------------------------------------------------------------|---------------------------------------------------------------------------------|
| Cadastro Configurações Legais Auto<br>Código Descrição<br>III. SALARIO COMPLE<br>Descrição completa<br>13. SALARIO COMPLEMENTAR<br>13. SALARIO COMPLEMENTAR<br>Tipo de evento<br>© Provento<br>© Desconto<br>© Base      | viza Usuários a Variávei:<br>MENT | Informações eSocial                                                               | Desc.]<br>Prov.]                                                                |
| Rotina<br>03 · Valor<br>Bases Disponíveis<br>02 Salario auxiliar 1<br>03 Salario auxiliar 2<br>04 Salario auxiliar 3<br>05 Salario auxiliar 4<br>06 Salario auxiliar 5<br>07 Salario auxiliar 5<br>07 Salario auxiliar 5 | Soma<br>Subtra<br>< Rev           | Acréscimo Va<br>100.000000 Bases Autoriza<br>r > + 01 Salario atu<br>air ><br>oga | Apenas para Digitação<br>lor Min. Valor Máx.<br>0,000000 0,000000<br>adas<br>al |
| Base Auxiliar<br>Tabela progressiva<br>Imorrar valor na referência fevento<br>Código evento interno                                                                                                    | de rotine Valor)                  |                                                                                   |                                                                                 |
| ✓ <u>G</u> ravar                                                                                                    | Cancelar                          | 🥢 Limpar                                                                          | 🗇 Excluir                                                                       |

°8 1 ∞

## 9- b)Configuração legais do evento para o complemento de 13º salário (Médias)

| FLP - Cadastro de Eventos                                                             | >                                                                                                    |
|---------------------------------------------------------------------------------------|----------------------------------------------------------------------------------------------------|
| Saida                                                                                 |                                                                                                    |
| Cadastro Configurações Legais Autoriza Usu                                            | uários a Variáveis   Informações eSocial                                                                   |
| Incidências nas bases de cálculos                                                     | Outros                                                                                                    |
| Impressão<br>Imprimir nos recibos<br>Imprimir descrição completa                      | Integração de Férias<br>No mês (próprio evento) No mês Seguinte (próprio evento)                           |
| Não recalcula o valor se<br>originado de variáveis em:<br>Férias 🗖 Quítação 🗖 Recibos | <ul> <li>No més e més seguinte (próprio evento)</li> <li>Trtegrar conforme Tabela de Integração</li> </ul> |
| ✓ <u>G</u> ravar Cance                                                                | elar 🏾 🏀 Excluir                                                                                           |

ൽ

Ţ

0

## 9- c) Informação eSocial do evento para o complemento de 13º salário (Médias)

| FLP - Cadastro de Eventos                              |                                                        | × |
|--------------------------------------------------------|--------------------------------------------------------|---|
| Saida                                                  |                                                        |   |
| Cadastro Configurações Legais Autoriza Usuários a Vari | áveis Informações eSocial                              |   |
| Rubrica Salarial - eSocial                             |                                                        | • |
| Incidência tributária da rubrica para a INSS           | Incidência tributária da rubrica para o IRRF           |   |
| 12 jáj 13ª Salário                                     | 12 m 13º Salário                                       |   |
| Incidência tributária da rubrica para o FGTS           | Incidência tributária da rubrica Contribuição Sindical |   |
| 12 ph Base de Cálculo do FGTS 13° salário              | 00 júj Não é base de cálculo                           |   |
| Observação                                             |                                                        |   |
|                                                        |                                                        | ~ |
|                                                        |                                                        | × |
| C Desativar evento                                     |                                                        |   |
| <u>✓ G</u> ravar Cancelar                              | 🥢 Limpar 🍈 Excluir                                     |   |

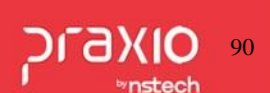

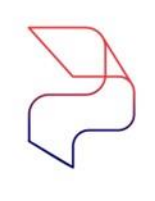

# 9- d) Associar o evento para o complemento de 13º salário (Médias)

#### 2. Menu: Cadastros > Eventos > Agrupamento de Eventos

| 47 - Eventos que compõem a diferen                                        | nça de 1 | 3ª em pagamento     |                  |                 |
|---------------------------------------------------------------------------|----------|---------------------|------------------|-----------------|
| odigo Descrição                                                           | ALARIC   | 1                   |                  |                 |
| po de Apuração                                                            |          |                     |                  |                 |
| ventos Disponíveis                                                        |          |                     | Eventos Ass      | sociados        |
| 0001 Horas Normais<br>0002 SALARIO PROPORCIONAL<br>0003 HORAS LUTO        | ^        | Somar na base >     | - 00220 13. Sala | ario Complement |
| 0004 HORAS LIC CASAMENTO<br>0005 Bolsa Estagio<br>0006 HORA EXTRA NOTURNA |          | Auto <u>r</u> iza > |                  |                 |
| 0008 HORA EXTRA DIURNA<br>0009 Horas Lic.Remuner.Notu                     |          | < <u>R</u> evoga    |                  |                 |
| 0010 Horas Just Noturnas<br>0011 ADICIONAL NOTURNO                        |          | << Reyoga Todos     | 1                |                 |
| 0012 FERIAS NORMAIS                                                       | ~        |                     | 1                |                 |
| rmula de calculo                                                          |          |                     |                  |                 |
|                                                                           |          |                     |                  |                 |
| Tipo de agrupamento para integraçã                                        | o Conta: | a Pagar             |                  |                 |
| C Banco                                                                   | C Sit    | dicato              | (* Uuto          |                 |

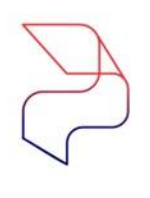

#### 9- e) Criar uma formula de cálculo para o complemento de 13º salário (Médias)

Menu: Cadastros > Cadastros Gerais > Fórmula de Cálculo

Importante: Serão adicionados nesta formula os eventos que pode ocorrer na

Folha de Dezembro para o cálculo. Ex: Horas extras e adicionais.

|      | A1         | Total de Pr      | oventos            |                    |                        |                      |                  |
|------|------------|------------------|--------------------|--------------------|------------------------|----------------------|------------------|
|      | Variávei   | A<br>is internas | B<br>Funcionários  | C<br>Base Auxiliar | D<br>Evento Referência | E<br>Evento Valor    | F<br>Código Fixo |
| 1    | Total de P | roventos         | CODINTFUNC         | BASE CALCULO SALA  | Horas Normais          | Horas Normais        | PTS-05%          |
| 2    | Total de D | Descontos        | CODIGOUF           | BASE CALCULO FERI  | A SALARIO PROPORCIO    | SALARIO PROPORCIO    | PTS-10%          |
| 3    | Salário Mi | ínimo            | <vazio></vazio>    | BASE CALCULO FERI  | HORAS LUTO             | HORAS LUTO           | PTS-15%          |
| 4    | Salário Ho | ora              | CODRACA            | BASE AUX CALCULO   | HORAS LIC CASAMEN      | HORAS LIC CASAMEN    | PTS-20%          |
| 5    | Salário Di | ia               | CODVINC            | BASE CALCULO REF.  | Bolsa Estagio          | Bolsa Estagio        | GRAT.FUNCAO(%    |
| 6    | Salário Me | ês               | CODREGIAO          | 15% LIQUIDO PENSA  | CHORA EXTRA NOTUR      | HORA EXTRA NOTURI    | / Ad-Q-de-Caixa  |
| 7    | Salário He | ora sobre sa     | CODBANCO           | 22,5% LIQUIDO PENS | 54                     |                      | INSALUBRIDADE(   |
| 8    | Salário Di | ia sobre sala    | CODIGOEMPRESA      | 40% LIQUIDO PENSA  | CHORA EXTRA DIURNA     | HORA EXTRA DIURNA    | PERICULOSIDADE   |
| 9    | Salario Me | es sobre sal     | CODAGENCIA         | 30% LIQUIDO PENSA  | CHoras Lic Remuner.Ne  | Horas Lic.Remuner.Ne | 400-MENSALIDAD   |
|      | I leste d  | e Formulas       | 1                  |                    |                        |                      |                  |
| órmu | ıla        |                  |                    |                    |                        |                      |                  |
| F1   | 7+F34+     | E36+E5           | 1 + E60 + E65 + E4 | 42+E537+E660+      | E665+E734)/12          |                      | Teste Fórmul     |

ыкыс

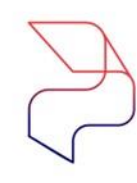

മ

Ţ

 $\sim$ 

# 9- f) Parâmetros da formula de cálculo para o complemento de 13º salário (Médias)

#### Menu: Cadastros > Cadastros Gerais > Fórmula de Cálculo

#### Aba: Condição para execução/ Parâmetro

| Código         Descrição           220         13 SALARIO COMPLEMENTAR           Eórmula         Condição para execução / Parâmetros | Obser⊻ações   Syb-Fórmulas                                                                                                    |                                                                                                    |
|----------------------------------------------------------------------------------------------------|----------------------------------------------------------------------------------------------------|----------------------------------------------------------------------------------------------------|
| Condições disponíveis                                                                                                    | Condições para cálculo                                                                                                    | Parámetros - Executar em:                                                                                                    |
| 07.FEBIASAutoriza                                                                                                    | O2ATESTADD ENC<br>O3ATESTADD<br>O4 ACID.TRAB.TIPICD<br>O5 SERVICD MILITAR<br>O6 LICENCA MATERNIDADE<br>O8 LICENCA S/REMUNERACA.<br>10 LIC.REMUN P/COLABOR<br>11 LICENCA MEDICA<br>13 LICENCA MEDICA<br>14 LICENCA MEDICA<br>15 AP POR INVALIDE2<br>16 VESTIBULAR<br>28 LICENCA MATERNIDADE<br>30 ATESTA DOACAD SANGUE<br>32 JUNTA SERV MILITAR<br>50 INSS<br>61 LIC PATERNI (N USAR)<br>71 LUTO | Recibio informado       Décimo terceiro         V Quitação       Paticipa adicional (Férias)         Férias       Proporcional (Quitação)         Férias       Proporcional (Quitação)         Périas       Proporcional (Quitação)         Périas       Proporcional (Quitação)         Provisão de férias (somente Comissionados)       Provisão de férias (provisão de 13°)         Provisão de férias       Provisão de 13°         Folha PLR       Pagto. Autônomos       Info. Autônomos         Pagto. Autônomos       Adto Pró-Labore       Info. Autônomos         Pagto. Pró-Labore       Adto Estagiérios       Info. Pserviços         Pagto. Proceinzado       Adto Terceinzados (Info. Terceinzado)       Info. Terceinzado         Pagto. Erceinzado       Adto Terceinzados (Info. Terceinzado)       Info. Terceinzado |
| << Rev. To                                                                                                    | 73 SUSPENSAD<br>76 LICENCA ELEITORAL<br>78 ATESTADO JUDICIAL<br>90 LICENCA SINDICATO                                                                                                    | Parametros - Sobrepor em:<br>Férias                                                                                                    |

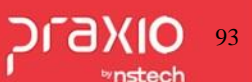

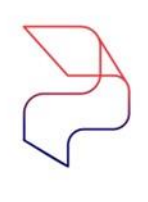

Ţ

# 9-g) Associar o novo evento criado com a nova formula de cálculo

Menu: Cadastros > Eventos > Evento Automático

Importante: A validade inicio e final será apenas o mês e ano que será pago as

médias. Ex: 01/12/XXXX até 31/12/XXXX.

| mpresa                                                               |                                                                                                    |                                                                                   |                                                                                           | Tipo de cálculo                                                                                                    |                                                                                                    |
|----------------------------------------------------------------------|----------------------------------------------------------------------------------------------------|-----------------------------------------------------------------------------------|-------------------------------------------------------------------------------------------|----------------------------------------------------------------------------------------------------|----------------------------------------------------------------------------------------------------|
| 009                                                                  |                                                                                                    |                                                                                   | 1.1                                                                                       | Empresa                                                                                                    | -                                                                                                    |
| Código da                                                            | a Filial                                                                                                    |                                                                                   |                                                                                           |                                                                                                    |                                                                                                    |
| 001 [                                                                |                                                                                                    |                                                                                   |                                                                                           |                                                                                                    |                                                                                                    |
| mpresa                                                               |                                                                                                    |                                                                                   |                                                                                           |                                                                                                    |                                                                                                    |
| 9                                                                    | 24                                                                                                    |                                                                                   |                                                                                           |                                                                                                    |                                                                                                    |
| vento                                                                |                                                                                                    |                                                                                   |                                                                                           |                                                                                                    |                                                                                                    |
| 220                                                                  | 13. SALARIO COMPL                                                                                                    | EMENT                                                                             | E.                                                                                        |                                                                                                    |                                                                                                    |
| álculo                                                               |                                                                                                    |                                                                                   |                                                                                           |                                                                                                    |                                                                                                    |
|                                                                      |                                                                                                    |                                                                                   |                                                                                           |                                                                                                    |                                                                                                    |
| 221                                                                  | 13 SALARIO COMPL                                                                                                    | EMENT                                                                             | AR                                                                                        |                                                                                                    |                                                                                                    |
| 221<br>Prioridade                                                    | 13 SALARIO COMPL                                                                                                    | EMENT                                                                             | AR<br>imite m                                                                             | ávimo. Validade início. V                                                                                                    | /alidade fin                                                                                                    |
| 220<br>Prioridade<br>70                                              | Limite mínimo                                                                                                    | EMENT                                                                             | 'AR<br>Limite m<br>9999999                                                                | áximo Validade início V<br>999.00 01/12/20 331 31/                                                                                                    | /alidade fin<br>/12/201 15                                                                                                    |
| Prioridade<br>70                                                     | Limite mínimo<br>0.00                                                                                                    | EMENT<br>1<br>999<br>Ático:                                                       | AR<br>Limite m<br>99999999                                                                | áximo Validade início V<br>999,00 01/12/20 🔄 31/<br>esse(a) <empresa< th=""><th>/alidade fin<br/>/12/201 <u>15</u></th></empresa<>                                                                                                    | /alidade fin<br>/12/201 <u>15</u>                                                                                                    |
| Prioridade<br>70                                                     | Limite mínimo<br>0,00<br>Eventos autom<br>Descrição                                                                                                    | EMENT<br>999<br>áticos                                                            | AR<br>Limite m<br>99999999<br>s para<br>Calculo                                           | áximo Validade início V<br>399,00 01/12/20 33<br>esse(a) <empresa><br/>Descrição</empresa>                                                                                                    | Alidade fin<br>/12/201                                                                                                    |
| Prioridade<br>70                                                     | Limite mínimo<br>0.00<br>Eventos autom<br>Descrição<br>HORA EXTRA 50%                                                                                                    | EMENT<br>999<br>ático:<br>Tipo                                                    | AR<br>Limite m<br>9999999<br>s para<br>Cálculo<br>34                                      | áximo Validade início V<br>999,00 01/12/20 3 31.<br>esse(a) <empresa><br/>Descrição<br/>HORA EXTRA 50%</empresa>                                                                                                    | Prioridade                                                                                                    |
| 221<br>Prioridade<br>70<br>Evento<br>34<br>39                        | Limite mínimo<br>0.00<br>Eventos autom<br>Descrição<br>HORA EXTRA 50%<br>Hora Extra 50%                                                                                                    | EMENT<br>999<br>ático:<br>Tipo<br>P                                               | AR<br>9999999<br>s para<br>Cálculo<br>34<br>34                                            | áximo Validade início V<br>999.00 01/12/20 ☑ 31.<br>esse(a) <empresa><br/>Descrição<br/>HORA EXTRA 50%<br/>HORA EXTRA 50%</empresa>                                                                                                    | Validade fin<br>/12/201 15<br>Prioridade ^<br>E                                                                                                    |
| Prioridade<br>70<br>Evento<br>34<br>39<br>61                         | 13 SALARIO COMPL     Limite mínimo     0.00     Eventos autom     Descrição     HORA EXTRA 50%     Hora Extra 50%     Premio p/ Tempo Serv                                                                                          | EMENT<br>999<br>ático:<br>Tipo<br>P<br>P<br>P                                     | AR<br>9999999<br>s para<br>Calculo<br>34<br>34<br>61                                      | áximo Validade início V<br>999,00 01/12/20 31/<br>esse(a) <empresa><br/>Descrição<br/>HORA EXTRA 50%<br/>HORA EXTRA 50%<br/>PREMIO POR TEMPO DE SE</empresa>                                                                                                    | Prioridade fin                                                                                                    |
| 221<br>rioridade<br>70<br>Evento<br>34<br>39<br>61<br>62             | 13 SALARIO COMPL       Limite mínimo       0.00       Eventos autom       Descrição       HORA EXTRA 50%       Hora Extra 50%       Premio p/ Tempo Serv       Insalubridade                                                        | EMENT<br>9999<br>aticos<br>Tipo<br>P<br>P<br>P<br>P                               | AR<br>39999999<br><b>5 para</b><br>Calculo<br>34<br>34<br>61<br>62                        | áximo Validade início V<br>399,00 [01/12/20 ]] 31/<br>esse(a) <empresa><br/>Descrição<br/>HORA EXTRA 50%<br/>HORA EXTRA 50%<br/>PREMIO POR TEMPO DE SE<br/>INSALUBRIDADE/H.EXTRAS</empresa>                                                                                                    | Prioridade fin                                                                                                    |
| Prioridade<br>70<br>Evento<br>► 34<br>39<br>61<br>62<br>64           | 13 SALARIO COMPL     Limite mínimo     0.00     Eventos autom     Descrição     HORA EXTRA 50%     Hora Extra 50%     Premio p/ Tempo Serv     Insalubridade     Periculosidade                                                     | EMENT<br>9999<br>ático:<br>Tipo<br>P<br>P<br>P<br>P<br>P                          | AR<br>99999999<br>s para<br>Cálculo<br>34<br>34<br>61<br>62<br>64                         | áximo         Validade início         V           939,00         [01/12/20]         [3]         [3]           ese(a)         Empresa         Descrição           HORA EXTRA 50%         HORA EXTRA 50%         PREMIO POR TEMPO DE SE           INSALUBRIDADE /H.EXTRAS         PERICULOSIDADE         EXTRA 50%                                                            | Prioridade fin                                                                                                    |
| Prioridady<br>70<br>Evento<br>34<br>39<br>61<br>62<br>64<br>65       | 13 SALARIO COMPL     Limite mínimo     0,00     Eventos autom     Descrição     HORA EXTRA 50%     Hora Extra 50%     Premio p/ Tempo Serv     Insalubridade     Periculosidade     DSR Reflexo H.Extras                            | EMENT<br>9999<br>Aticos<br>Tipo<br>P<br>P<br>P<br>P<br>P<br>P                     | AR<br>99999999<br>5 para<br>Calculo<br>34<br>34<br>61<br>62<br>64<br>70                   | áximo Validade início V<br>999,00 01/12/20 ☑ 31/<br>esse(a) <empresa><br/>Descrição<br/>HORA EXTRA 50%<br/>HORA EXTRA 50%<br/>PREMIO POR TEMPO DE SE<br/>INSALUBRIDADE/H.EXTRAS<br/>PERICULOSIDADE<br/>DSR SOBRE HORAS EXTRA</empresa>                                                                                                    | Prioridade                                                                                                    |
| Prioridadi<br>70<br>Evento<br>34<br>61<br>62<br>64<br>65<br>66       | 13 SALARIO COMPL     Limite mínimo     0.00     Eventos autom     Descrição     HORA EXTRA 50%     Hora Extra 50%     Premio p/ Tempo Serv     Insalubridade     Periculosidade     DSR Reflexo H.Extras     Insalubridade z/ Feria | Aticos<br>P<br>P<br>P<br>P<br>P<br>P<br>P<br>P<br>P<br>P<br>P<br>P<br>P<br>P<br>P | AR<br>99999999<br>99999999<br>9 para<br>Calculo<br>34<br>34<br>61<br>62<br>64<br>70<br>66 | áximo Validade início V<br>399,00 01/12/20 31/<br>esse(a) <empresa><br/>Descrição<br/>HORA EXTRA 50%<br/>HORA EXTRA 50%<br/>PREMIO POR TEMPO DE SE<br/>INSALUBRIDADE /H.EXTRAS<br/>PERICULOSIDADE<br/>DSR SOBRE HORAS EXTRA<br/>INSALUBRIDADE-FERIAS</empresa>                                                                                                    | Prioridade         fill           Prioridade         1           1         5           5         5           6         5           6         5           6         5           6         5           6         5           6         5           6         5           6         5           6         5 |
| Prioridade<br>70<br>Evento<br>34<br>39<br>61<br>62<br>64<br>65<br>66 | A SALARIO COMPL     Limite mínimo     0.00     Eventos autom     Descrição     HORA EXTRA 50%     Hora Extra 50%     Prenio p/ Tempo Serv     Insalubridade     Periculosidade     DSR Reflexo H.Extras     Insalubridade s/ Feria  | EMENT<br>999<br>Aticos<br>P<br>P<br>P<br>P<br>P<br>P<br>P<br>P<br>P               | AR<br>99999999<br>5 para<br>Caleulo<br>34<br>61<br>62<br>64<br>70<br>66                   | áximo         Validade início         V           939.00         [01/12/20]         [3]         [3]           esse(a) <empresa< td="">         Descrição           HORA EXTRA 50%          HORA EXTRA 50%           PREMIO POR TEMPO DE SE         INSALUBRIDADE /H.EXTRAS           PERICULOSIDADE         DSR SOBRE HORAS EXTRA           INSALUBRIDADE-FERIAS</empresa<> | Prioridade fin                                                                                                    |

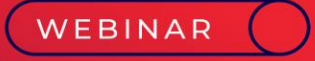

# Processo do Cálculo do 13º Salário, Encargos e envio ao eSocial 60 13º Salário, Encargos e

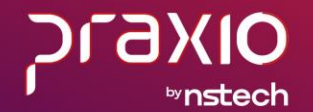